# **DATABASE MIGRATION IGRATION IOSNOWFLAKE:** A Complete How-to Guide

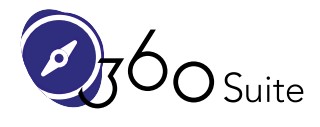

360suite.io

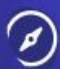

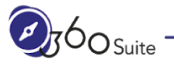

# Summary

| Introduction                                                                                                    | 4                                                                                                    |
|----------------------------------------------------------------------------------------------------|----------------------------------------------------------------------------------------------------|
| Disclaimer                                                                                                    | 6                                                                                                    |
| Readme.txt                                                                                                    | 7                                                                                                    |
| Pre-Requisites<br>Microsoft SQL Server<br>Snowflake<br>Create an empty database in Snowflake<br>Create identical 32-bit and 64-bit ODBC connections to Snowflake                                                                                                    | 8<br>9<br>10<br>10<br>12                                                                                                    |
| Migrating the Database<br>Move the database from Microsoft SQL Server to Snowflake<br>Open Microsoft SQL Server Management Studio<br>Select the database to migrate (e.g.: AdventureWorks2017)<br>Choose a Data Source<br>Choose a Destination<br>Specify Table Copy or Query<br>Configure Flat File Destination<br>Save and Run Package<br>Complete the Wizard<br>The execution was successful<br>Repeat for SalesOrderDetail and SalesOrderHeader<br>Create Tables in Snowflake<br>Import Data via CSV into Snowflake<br>Load Data - Warehouse<br>Load Data - File Format<br>Repeat for SALESORDERDETAIL and SALESORDERHEADER | <ul> <li>13</li> <li>13</li> <li>14</li> <li>16</li> <li>17</li> <li>18</li> <li>19</li> <li>20</li> <li>21</li> <li>22</li> <li>23</li> <li>25</li> <li>28</li> <li>29</li> <li>30</li> <li>31</li> <li>34</li> </ul> |
| What's Next?                                                                                                    | 35                                                                                                    |
| Updating SAP BusinessObjects<br>Copying Universes<br>Create a Universe Connection to Snowflake<br>Create a New Local Project                                                                                                    | <b>36</b><br>36<br>36<br>38                                                                                                    |

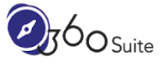

| Retrieve the Universe                                           | 39 |
|-----------------------------------------------------------------|----|
| Create a Relational Connection Shortcut                         | 41 |
| Repoint the Data Foundation to the Snowflake Connection         | 42 |
| Change the Qualifier/Owner of the Tables in the Data Foundation | 44 |
| Set the Tables and Columns Case                                 | 47 |
| Refresh Universe Foundation Structure                           | 49 |
| Validate the Business Layer with the Snowflake Data Foundation  | 56 |
| Rename the Universe                                             | 59 |
| Publish the Business Layer with the Snowflake Data Foundation   | 60 |
| Updating Web Intelligence                                       | 62 |
| Modify your Web Intelligence                                    | 62 |
| Change Data Source                                              | 63 |
| Updating Crystal Reports                                        | 70 |
| Crystal Reports "Desktop"                                       | 71 |
| Central Management Console (CMC)                                | 77 |
| Testing Content                                                 | 80 |
| Comparing Data                                                  | 80 |
| Comparing Performance                                           | 81 |
| With 360Suite Automation: Reducing time, cost and risks         | 82 |

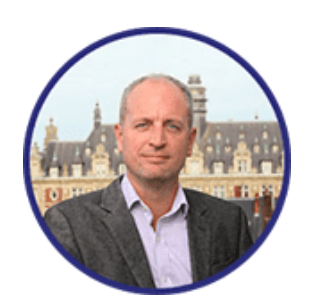

**Author**: Patrick Perrier is Analytics CoE Director and is passionate about helping companies maximize their SAP BusinessObjects investment with complex issues such as regulations, migration, and administration. He has over 20 years of experience in Business Intelligence, starting back when he worked at Crystal Decisions and then Business Objects. More recently, he held roles such as Head of Technical Architecture, BI, and Training.

in

# Introduction

This guide will show you how to migrate<sup>1</sup> a relational database from Microsoft SQL Server 2019 for example, to Snowflake.

Then how to manually manage your SAP BusinessObjects content:

• Universe(s) and their connections to Snowflake

And if necessary, how to:

- Repoint your Web Intelligence document(s) to your Snowflake Universe(s)
- Repoint your Crystal Reports document(s) to your Snowflake ODBC

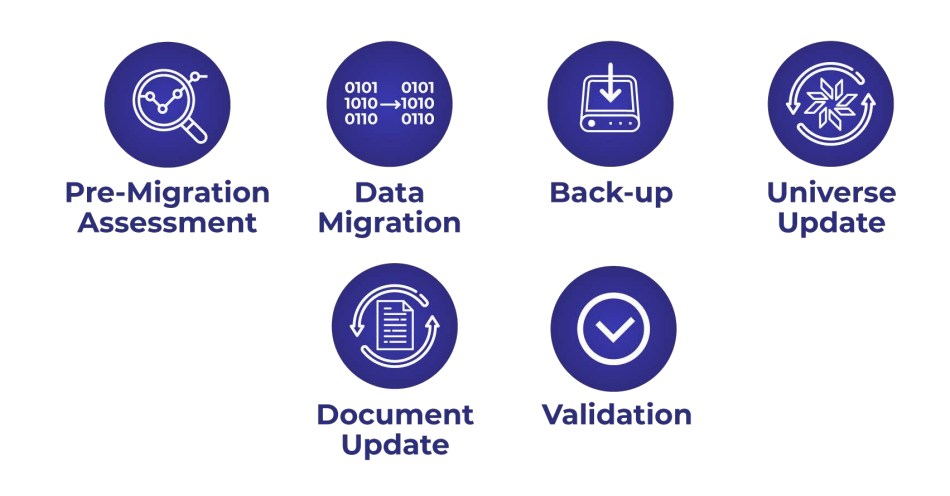

1. Identify which Universes, Reports, and Users will be impacted by repointing the database connectivity to Snowflake.

This step can also be used to identify and document which tables and columns in your databases are used (and not used) by SAP BusinessObjects. This can help identify the data that needs to be migrated, in which order or not at all.

- 2. This is the migration step by the customer.
- 3. There are two scenarios:

<sup>&</sup>lt;sup>1</sup> More definitions here: <u>https://mssql.tosnowflake.com/</u>

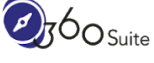

a. Simply repointing the Universe Connection to Snowflake works, the Universe passes all integrity checks, you can start the validation of the Webi reports (step 5).

If you have Crystal Reports pointing directly at the database and not via a Universe, they will need to be updated with the new database connections (step 4).

b. Due to changes in the Snowflake Schema, Column Type or just vendor-specific SQL inside the Universe means that we need to make changes to the Universe.

This step is also applicable if you are converting from a UNV to a UNX.

Here we will work with a copy of the existing Universe and apply the necessary changes so they are fully operational. Depending on your strategy, you may need to later repoint all the documents that use the old Universe to the new one (step 4).

- 4. Back-up: before making any changes to your content, make sure that you have a reliable and performant back-up.
- 5. Repointing Webi and Crystal Documents (<u>tutorial video here</u>) to the new / updated universes.
- 6. Testing and Validation: ensure user satisfaction and meet regulatory needs by testing the data, its security, the layout of the documents, the network connectivity and performance of your documents.

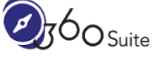

# Disclaimer

This blog demonstrates the concepts of a database migration and how to manage SAP BusinessObjects content affected by this project. Every case is different and the steps mentioned here may not be the same for you. Here we took the example of a migration from a Microsoft SQL Server to Snowflake, but this guide can apply to a multitude of different databases.

For completeness of this document we are simulating the workflow where migrating the database will require changes to the schema: database name, table names therefore involving changes in the Universe(s).

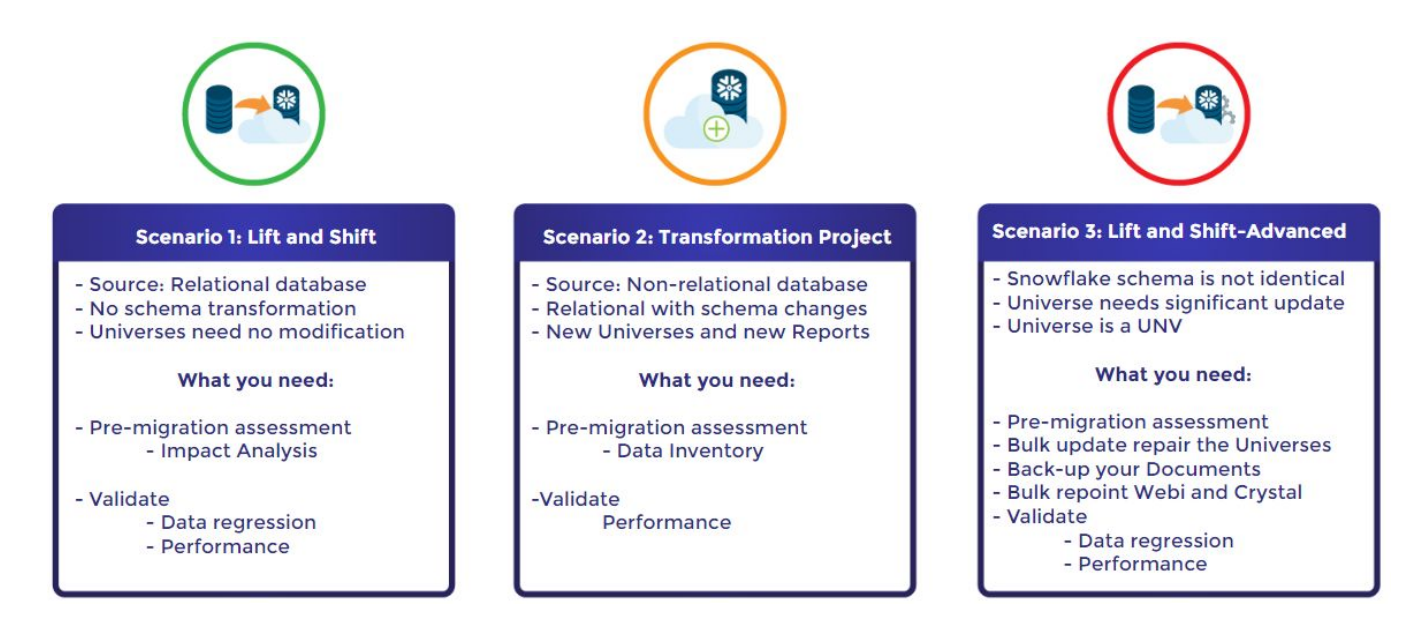

This guide will cover the Lift & Shift Advanced scenario showing all the steps involved when simply changing the Universe connection is not sufficient.

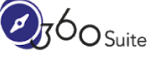

# Readme.txt

Before any migration project, it is important to carry out a Pre-Migration Impact Analysis first in order to decide what needs to be migrated over. You should also analyze what will be impacted by this project to help avoid any risks during the whole process.

Examples:

- Universes:
  - List of Connections pointing to the database(s) to Migrate
  - List of Universes pointing to these Universe Connections
  - List of Universe Restrictions (aka overloads)
  - Document Universes Usage / Non-Usage
  - Document Universe Objects (dimensions, details, measure) Usage / Non-Usage
- Content:
  - List of Web Intelligence, Crystal Reports and other documents pointing to these Universes
  - List of Web Intelligence, Crystal Reports and other documents directly pointing to these database(s). E.g. Crystal Reports 2016
  - Document Web Intelligence formulas that might be affected
  - Document impacted content Usage / Non-Usage
  - Document Instances impacted by this migration
- Users:
  - Document users impacted (based on actions and ownership) For better communication
- Data:
  - Document Database Tables to be migrated based on Impact Analysis and Usage / Non-Usage
  - Document Columns in Tables to be migrated based on Impact Analysis and Usage / Non-Usage

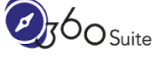

# **Pre-Requisites**

This blog assumes you have <u>SAP BusinessObjects 4.2 SP08</u> or higher as it is the earliest release officially supporting Snowflake.

It also assumes you have Universe(s), Web Intelligence and Crystal Reports documents pointing to a Microsoft SQL Server Database. This scenario can similarly be applied to any relational database.

Also, you need to have Snowflake ODBC and/or JDBC connectivity configured for SAP BusinessObjects. See this blog for more details: <u>https://blogs.sap.com/2020/03/12/snowflake-for-sap-businessobjects-4.2-sp08/</u>

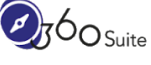

# Microsoft SQL Server

Version: Microsoft SQL Server 2019

Database to Migrate: AdventureWorks2017 (<u>https://docs.microsoft.com/en-us/sql/samples/adventureworks-install-configure?vie</u> w=sql-server-ver15)

Database Size: 336 MB (71 Tables for over 760k rows)

| \SQLEXPRESS (SQL Server 15.0.2000 - | \Administrator)\Databases\AdventureWorks2017\Tables |                  |  |  |  |
|-------------------------------------|-----------------------------------------------------|------------------|--|--|--|
| A Name                              | Schema                                              | Create Date      |  |  |  |
| I Address                           | Person                                              | 27/10/2017 14:33 |  |  |  |
| I AddressType                       | Person                                              | 27/10/2017 14:33 |  |  |  |
| III AWBuildVersion                  | dbo                                                 | 27/10/2017 14:33 |  |  |  |
| III BillOfMaterials                 | Production                                          | 27/10/2017 14:33 |  |  |  |
| III BusinessEntity                  | Person                                              | 27/10/2017 14:33 |  |  |  |
| BusinessEntityAddress               | Person                                              | 27/10/2017 14:33 |  |  |  |
| III BusinessEntityContact           | Person                                              | 27/10/2017 14:33 |  |  |  |
| III ContactType                     | Person                                              | 27/10/2017 14:33 |  |  |  |
| III CountryRegion                   | Person                                              | 27/10/2017 14:33 |  |  |  |
| CountryRegionCurrency               | Sales                                               | 27/10/2017 14:33 |  |  |  |
| III CreditCard                      | Sales                                               | 27/10/2017 14:33 |  |  |  |
| III Culture                         | Production                                          | 27/10/2017 14:33 |  |  |  |
| I Currency                          | Sales                                               | 27/10/2017 14:33 |  |  |  |
| III CurrencyRate                    | Sales                                               | 27/10/2017 14:33 |  |  |  |
| III Customer                        | Sales                                               | 27/10/2017 14:33 |  |  |  |
| III DatabaseLog                     | dbo                                                 | 27/10/2017 14:33 |  |  |  |
| III Department                      | HumanResources                                      | 27/10/2017 14:33 |  |  |  |
| III Document                        | Production                                          | 27/10/2017 14:33 |  |  |  |
| III EmailAddress                    | Person                                              | 27/10/2017 14:33 |  |  |  |
| III Employee                        | HumanResources                                      | 27/10/2017 14:33 |  |  |  |
| EmployeeDepartmentHistory           | HumanResources                                      | 27/10/2017 14:33 |  |  |  |

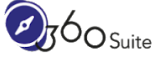

# Snowflake

Create an empty database in Snowflake

Database Name: AdventureWorks2017

| - | Server'; | / COMMENT = Migrated from | ΜΙΟΓΟΣΟΤΤ ΣΟΓ |
|---|----------|---------------------------|---------------|
|   |          | Select SOI                | Close         |

Note: Unless you create tables and columns using double-quotes (therefore case sensitive) these identifiers will be displayed in uppercase but are case-<u>in</u>sensitive. Suggested Reading: <u>Identifiers in Snowflake</u>

| <b>*</b> snowflake | Databases | Shares    | Warehouses      | ><br>Worksheets | Q<br>History |   |                                    |
|--------------------|-----------|-----------|-----------------|-----------------|--------------|---|------------------------------------|
| Databases          |           |           |                 |                 |              |   |                                    |
| + Create 📋 Clone   | Drop      | Trar      | nsfer Ownership |                 |              |   |                                    |
| Search Databases   |           | ] 1/4 dat | abases          |                 |              |   |                                    |
| Database           | Origin    |           | ↓ Cre           | ation Time      | Owner        | 3 | Comment                            |
| ADVENTUREWORKS2017 |           |           |                 | 12:31 PM        | SYSADMIN     |   | Migrated from Microsoft SQL Server |

Schema (PUBLIC) available:

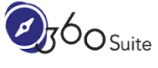

Ø

| <b>**</b> snowflake | Databases S            | Shares Ward | ehouses Workshee | ts History                                                |
|---------------------|------------------------|-------------|------------------|-----------------------------------------------------------|
| Databases > ADVER   | TUREWORKS2             | 017         |                  |                                                           |
| Tables Views        | Schemas                | Stages F    | ile Formats Seq  | uences                                                    |
| 🕂 Create 📋 Clone    | 🗹 Alter [              | X Drop L    | Transfer Ownersh | ip                                                        |
| Schema              | Creation Time <b>v</b> | Owner       | Managed Access   | Comment                                                   |
| INFORMATION_SCHEMA  | 3:16:23 PM             |             |                  | Views describing the contents of schemas in this database |
| PUBLIC              | 12:31:53 PM            | SYSADMIN    |                  |                                                           |

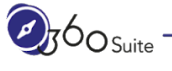

Create identical 32-bit and 64-bit ODBC connections to Snowflake

Note: See this blog for more details:

https://blogs.sap.com/2020/03/12/snowflake-for-sap-businessobjects-4.2-sp08/

| System Da | ata Sources:                     |             |            |           |               |             |               |                                   |    |
|-----------|----------------------------------|-------------|------------|-----------|---------------|-------------|---------------|-----------------------------------|----|
| Name      |                                  |             | Platform   | Driver    |               |             | ^             | A <u>d</u> d                      |    |
| Adventu   | reWorks2017                      |             | 32-bit     | SQL S     | Server Native | Client 11   | .0            |                                   |    |
| Adventu   | reWorks2017                      |             | 64-bit     | SQL S     | Server Native | Client 11   | .0            | Remove                            |    |
| Blog Sno  | owflake Advent                   | ureWorks    | 32-bit     | Snow      | flakeDSIIDriv | er          |               |                                   |    |
| Blog Sno  | wflake Advent                    | ureWorks    | 64-bit     | Snow      | flakeDSIIDriv | er          |               | Configure                         |    |
| club      |                                  |             | 32-bit     | SQL S     | Server Native | Client 11.  | .0            |                                   |    |
| club      |                                  |             | 64-bit     | SQL S     | Server Native | Client 11.  | .0            |                                   |    |
| efashion  | H.                               |             | 32-bit     | Micros    | soft Access [ | river (*.m  | db            |                                   |    |
| efashion  | -webi                            |             | 32-bit     | Micros    | soft Access [ | river (*.m  | db            |                                   |    |
| Sample    | Amazon EMR H                     | live DSN    | 32-bit     | SAP H     | live ODBC D   | river       | ~             |                                   |    |
| <         |                                  |             |            |           |               | 3           | >             |                                   |    |
|           | This is a 32-b<br>Administrator. | it System D | SN. It can | only be n | emoved or co  | onfigured v | with the 32-b | vit ODBC D <mark>a</mark> ta Sour | се |

Note: You can use JDBC connections if you prefer. Please refer to the blog above.

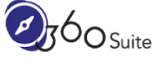

# **Migrating the Database**

# Move the database from Microsoft SQL Server to Snowflake

There are many strategies to run this task. In this blog, we'll use the *SQL Server Import and Export Wizard* via SQL Server Integration Services (SSIS) to generate Comma Separated Values (CSV) file and manually import them into Snowflake.

Open Microsoft SQL Server Management Studio

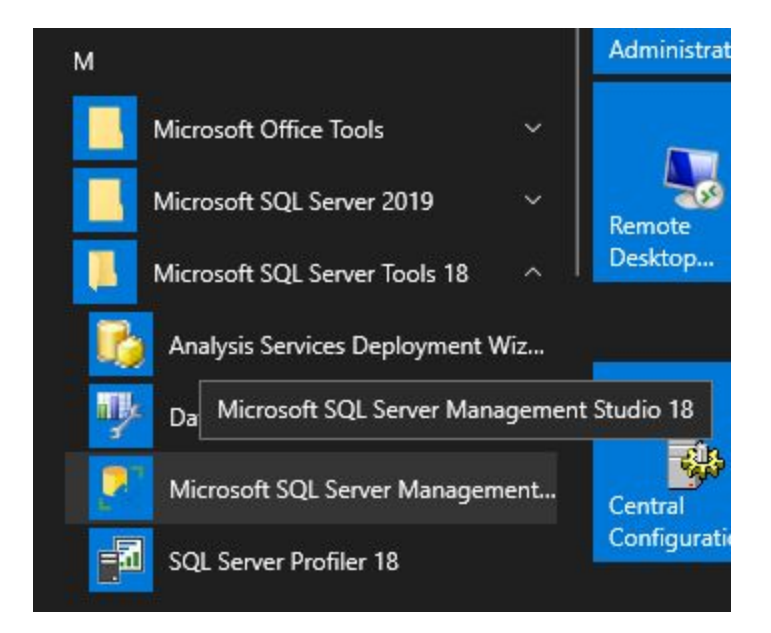

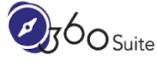

#### Select the database to migrate (e.g.: AdventureWorks2017)

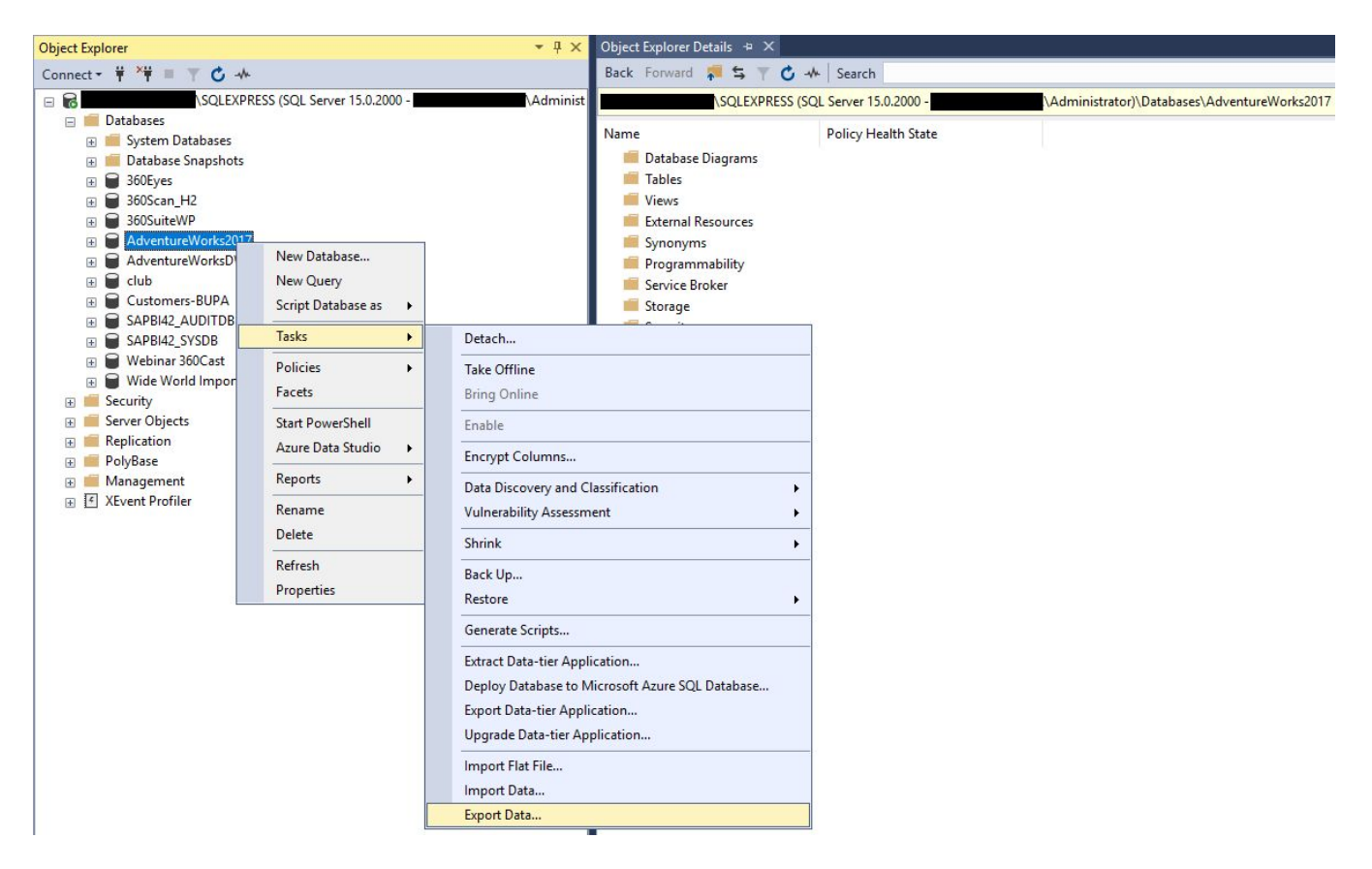

Right-Click > Tasks > Export Data...

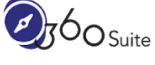

Ø

| 🛄 SQL Server Import and Expor | t Wizard — 🗆 🗙                                                                                                    |
|-------------------------------|----------------------------------------------------------------------------------------------------|
|                               | Welcome to SQL Server Import and Export<br>Wizard                                                                                                    |
|                               | This wizard helps you to create simple packages that import and export data<br>between many popular data formats including databases, spreadsheets, and text<br>files. The wizard can also create the destination database and the tables into which<br>the data is inserted.<br>To move or copy databases and their objects from one server instance to another,<br>cancel this wizard and use the Copy Database Wizard instead. The Copy Database<br>Wizard is available in SQL Server Management Studio. |
|                               | □ <u>D</u> o not show this starting page again.                                                                                                    |
| Help                          | < <u>Back</u> <u>Next&gt;</u> <u>Finish&gt;&gt; </u> Cancel                                                                                                    |

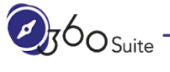

#### Choose a Data Source

| 🛄 SQL Server Import and Ex                       | port Wizard                               |                |        |                         |                 | ×     |
|--------------------------------------------------|-------------------------------------------|----------------|--------|-------------------------|-----------------|-------|
| Choose a Data Source<br>Select the source from w | <b>e</b><br>hich to copy data.            |                |        |                         | Cherry Cherry   | 10-10 |
| Data source:                                     | SQL Server Native                         | e Client 11.0  |        |                         |                 | •     |
| Server name:                                     | je se se se se se se se se se se se se se | QLEXPRESS      |        |                         |                 | •     |
| Authentication                                   |                                           |                |        |                         |                 | _     |
| C Use Windows Authen                             | ication                                   |                |        |                         |                 |       |
| Use SQL Server Auth                              | entication                                |                |        |                         |                 |       |
| <u>U</u> ser name:                               | 360                                       |                |        |                         |                 |       |
| Password:                                        |                                           |                |        |                         |                 |       |
| Da <u>t</u> abase:                               | AdventureWorks2017                        |                |        | <b>.</b>                | <u>R</u> efresh |       |
| Help                                             |                                           | < <u>B</u> ack | Next > | <u>Finish &gt;&gt; </u> | Cano            | :el   |

Data source: SQL Server Native Client 11.0 Server name: [ENTER YOUR SERVER NAME / INSTANCE] Authentication: [ENTER YOUR CREDENTIALS] Database: [ENTER YOUR DATABASE] (E.g.: AdventureWorks2017)

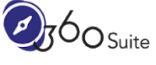

### Choose a Destination

| 📃 SQL Server Impo             | ort and Export Wizard —                              |    |               | × |
|-------------------------------|------------------------------------------------------|----|---------------|---|
| Choose a Des<br>Specify where | <b>stination</b><br>to copy data to.                 |    |               | - |
| Destination:                  | Flat File Destination                                |    | -             | · |
| Select a file and s           | pecify the file properties and the file format.      |    |               |   |
| File name:                    | C:\Users\Administrator\Downloads\Customer.txt        | Br | o <u>w</u> se | ] |
| Locale:                       | English (United Kingdom)                             |    | Unicode       |   |
| Code page:                    | 1252 (ANSI - Latin I)                                |    | -             | ] |
| For <u>m</u> at:              | Delimited                                            |    | <u> </u>      | ] |
| Text <u>q</u> ualifier:       | <none></none>                                        |    |               | 1 |
| I Column n <u>a</u> r         | nes in the first data row                            |    |               |   |
| Help                          | < <u>B</u> ack <u>N</u> ext > <u>Finish &gt;&gt;</u> |    | Cancel        |   |

Destination: Flat File Destination File name: [BROWSE TO PATH AND ENTER A FILE NAME]

## Specify Table Copy or Query

| 🛄 SQL Server Import and Export Wizard 🦳 —                                                                                                    |       | ×        |
|----------------------------------------------------------------------------------------------------|-------|----------|
| Specify Table Copy or Query<br>Specify whether to copy one or more tables and views or to copy the results of a query from the data<br>source. | - and | <u>N</u> |
| Copy data from one or more tables or views                                                                                                    |       |          |
| Use this option to copy all the data from the existing tables or views in the source database.                                                 |       |          |
|                                                                                                    |       |          |
| $\bigcirc$ <u>W</u> rite a query to specify the data to transfer                                                                               |       |          |
| Use this option to write an SQL query to manipulate or to restrict the source data for the copy operatio                                       | n.    |          |
|                                                                                                    |       |          |
|                                                                                                    |       |          |
|                                                                                                    |       |          |
|                                                                                                    |       |          |
|                                                                                                    |       |          |
|                                                                                                    |       |          |
| Help < <u>Back</u> <u>Next &gt;</u> Finish >>                                                                                                  | Cano  | xel      |

## Configure Flat File Destination

| 🛄 SQL Server Import and Expor   | t Wizard                   |                |                       | <u>1997</u> )     | □ ×    |  |
|---------------------------------|----------------------------|----------------|-----------------------|-------------------|--------|--|
| Configure Flat File Dest        | ination                    |                |                       |                   |        |  |
| Source table or view:           | [Sales].[Custon            | ner]           |                       |                   | -      |  |
| Specify the characters that del | imit the destination file: |                |                       |                   |        |  |
| <u>R</u> ow delimiter:          | {CR}{LF}                   |                |                       |                   | •      |  |
| <u>C</u> olumn delimiter:       | Comma {.}                  |                |                       |                   | •      |  |
|                                 |                            |                | <u>E</u> dit Mappings | <u>P</u> re       | eview  |  |
| Help                            |                            | < <u>B</u> ack | <u>N</u> ext >        | <u>F</u> inish >> | Cancel |  |

Select: [Sales].[Customer]

Note: These are the tables used in our SAP BusinessObjects Universe.

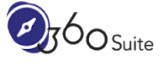

### Save and Run Package

| 🔜 SQL Server Import and Export Wizard                              | - 🗆 X                          |
|--------------------------------------------------------------------|--------------------------------|
| Save and Run Package<br>Indicate whether to save the SSIS package. |                                |
| ✓ Run immediately                                                  |                                |
| ☐ <u>S</u> ave SSIS Package                                        |                                |
| © SQL Server                                                       |                                |
| C Eile system                                                      |                                |
| Package protection level:                                          |                                |
|                                                                    |                                |
| Password:                                                          |                                |
| Retype password:                                                   |                                |
|                                                                    |                                |
|                                                                    |                                |
|                                                                    |                                |
|                                                                    |                                |
|                                                                    |                                |
|                                                                    | 2                              |
| Help < <u>Back</u> <u>N</u> ext >                                  | <u>Finish &gt;&gt; </u> Cancel |

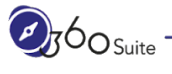

## Complete the Wizard

| 🛄 SQL Server Import and Export Wizard                                                                                                    |       |      | ×  |
|----------------------------------------------------------------------------------------------------|-------|------|----|
| Complete the Wizard<br>Verify the choices made in the wizard and click Finish.                                                                                         |       |      |    |
| Click Finish to perform the following actions:                                                                                                    |       |      |    |
| Source Location : SQLNCLI11                                                                                                    |       |      |    |
| <ul> <li>Copy rows from [Sales].[Customer] to C:\Users\Administrator\Downloads\Customer.txt<br/>The new rows will be appended to the existing table.</li> </ul>        |       |      |    |
| <ul> <li>The package will not be saved.  </li> <li>The package will be run immediately.</li> </ul>                                                                     |       |      |    |
| Provider mapping file : D:\Program Files (x86)\Microsoft SQL Server Management Studio 18\Common<br>\CommonExtensions\Microsoft\SSIS\150\MappingFiles\MSSQLToSSIS10.XML | 7∖IDE |      |    |
|                                                                                                    |       |      |    |
|                                                                                                    |       |      |    |
|                                                                                                    |       |      |    |
|                                                                                                    |       |      |    |
| Help < <u>Back</u> <u>Next&gt;</u> Einis                                                                                                    | ih    | Canc | el |

Click: Finish

ø

### The execution was successful

| 2    | Success                                                  | 11 Total<br>11 Succes | S     | 0 Erro<br>0 War | or<br>ming |
|------|----------------------------------------------------------|-----------------------|-------|-----------------|------------|
| etai | ls:                                                      |                       |       |                 |            |
|      | Action                                                   | Status                | Messa | ge              |            |
| 2    | Initializing Data Flow Task                              | Success               |       |                 |            |
|      | Initializing Connections                                 | Success               |       |                 |            |
|      | Setting SQL Command                                      | Success               |       |                 |            |
|      | Setting Source Connection                                | Success               |       |                 |            |
|      | Setting Destination Connection                           | Success               |       |                 |            |
|      | Validating                                               | Success               |       |                 |            |
|      | Prepare for Execute                                      | Success               |       |                 |            |
| )    | Pre-execute                                              | Success               |       |                 |            |
|      | Executing                                                | Success               |       |                 |            |
| )    | Copying to C:\Users\Administrator\Downloads\Customer.txt | Success               | 19820 | rows tran       | nsferred   |
| )    | Post-execute                                             | Success               |       |                 |            |

Click: Close

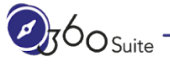

### Repeat for SalesOrderDetail and SalesOrderHeader

|     | Success                                                          | 11 Total<br>11 Success | 0 Erro<br>s 0 Wa  | or<br>rning |
|-----|------------------------------------------------------------------|------------------------|-------------------|-------------|
| tai | ils:                                                             |                        |                   |             |
|     | Action                                                           | Status                 | Message           |             |
| >   | Initializing Data Flow Task                                      | Success                | 1.1.1             |             |
|     | Initializing Connections                                         | Success                |                   |             |
|     | Setting SQL Command                                              | Success                |                   |             |
|     | Setting Source Connection                                        | Success                |                   |             |
|     | Setting Destination Connection                                   | Success                |                   |             |
|     | Validating                                                       | Success                |                   |             |
| 1   | Prepare for Execute                                              | Success                |                   |             |
| )   | Pre-execute                                                      | Success                |                   |             |
|     | Executing                                                        | Success                |                   |             |
| )   | Copying to C:\Users\Administrator\Downloads\SalesOrderDetail.txt | Success                | 121317 rows trans | sf          |
| )   | Post-execute                                                     | Success                |                   |             |

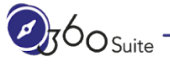

Ø

| Success                                                         | 11 Success                                                                                                    |                                                                                                    |
|-----------------------------------------------------------------|----------------------------------------------------------------------------------------------------|----------------------------------------------------------------------------------------------------|
|                                                                 |                                                                                                    | 0 Warning                                                                                                    |
|                                                                 |                                                                                                    |                                                                                                    |
| ction                                                           | Status                                                                                                    | Message                                                                                                    |
| nitializing Data Flow Task                                      | Success                                                                                                    |                                                                                                    |
| nitializing Connections                                         | Success                                                                                                    |                                                                                                    |
| etting SQL Command                                              | Success                                                                                                    |                                                                                                    |
| etting Source Connection                                        | Success                                                                                                    |                                                                                                    |
| etting Destination Connection                                   | Success                                                                                                    |                                                                                                    |
| /alidating                                                      | Success                                                                                                    |                                                                                                    |
| repare for Execute                                              | Success                                                                                                    |                                                                                                    |
| 're-execute                                                     | Success                                                                                                    |                                                                                                    |
| xecuting                                                        | Success                                                                                                    |                                                                                                    |
| opying to C:\Users\Administrator\Downloads\SalesOrderHeader.txt | Success                                                                                                    | 31465 rows transferred                                                                                                    |
| 'ost-execute                                                    | Success                                                                                                    |                                                                                                    |
|                                                                 | ation<br>itializing Data Flow Task<br>itializing Connections<br>etting SQL Command<br>etting Source Connection<br>etting Destination Connection<br>alidating<br>repare for Execute<br>re-execute<br>re-execute<br>xecuting<br>opying to C:\Users\Administrator\Downloads\SalesOrderHeader.txt<br>ost-execute | Status           itializing Data Flow Task         Success           itializing Connections         Success           etting SQL Command         Success           etting Destination Connection         Success           alidating         Success           repare for Execute         Success           re-execute         Success           actual of C.\Users\Administrator\Downloads\SalesOrderHeader.txt         Success           opying to C:\Users\Administrator\Downloads\SalesOrderHeader.txt         Success |

| Customer.txt         | 30/03/2020 13:35 | Text Document | 1,852 KB  |
|----------------------|------------------|---------------|-----------|
| SalesOrderDetail.txt | 30/03/2020 11:17 | Text Document | 12,648 KB |
| SalesOrderHeader.txt | 30/03/2020 11:19 | Text Document | 7,323 KB  |

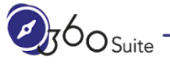

ø

# Create Tables in Snowflake

Logon to Snowflake Click: Worksheets

| snowflake Datab                                                                                                    | ases Shares Warehouses Worksheets History                                                                                                    |
|----------------------------------------------------------------------------------------------------|----------------------------------------------------------------------------------------------------|
| < Vew Worksheet Find database objects                                                                                                    | + ↓<br>C ≪ ► Run (3) C All Queries Saved 4 minutes ago                                                                                                    |
| Starting with<br>ADVENTUREWORKS2017<br>INFORMATION_SCHEMA<br>PUBLIC<br>Tables<br>CUSTOMER<br>SALESORDERDETAIL<br>SALESORDERHEADER<br>NO Views in this Schema<br>BIKESTORES<br>DEMO_DB<br>SNOWFLAKE_SAMPLE_DATA<br>UTIL_DB | <pre>1 CREATE TABLE ADVENTUREWORKS2017.PUBLIC.CUSTOMER (<br/>2 CUSTOMERID INTEGER NOT NULL,<br/>3 PERSONID INTEGER,<br/>4 STOREID INTEGER,<br/>5 TERRITORYID INTEGER,<br/>6 ACCOUNTNUMBER VARCHAR(10) NOT NULL,<br/>7 ROWGUID VARCHAR(50) NOT NULL,<br/>8 MODIFIEDDATE TIMESTAMP NOT NULL,<br/>9 );<br/>10<br/>11 CREATE TABLE ADVENTUREWORKS2017.PUBLIC.SALESORDERDETAIL<br/>12 SALESORDERID INTEGER NOT NULL,<br/>13 SALESORDERDETAILID INTEGER NOT NULL,<br/>14 CARRIERTRACKINGNUMBER VARCHAR,<br/>15 ORDERQTY INTEGER NOT NULL,<br/>16 PRODUCTID INTEGER NOT NULL,<br/>17 SPECIALOFFERID INTEGER NOT NULL,<br/>18 UNITPRICE DECIMAL(19,4) NOT NULL,<br/>19 UNITPRICEDISCOUNT DECIMAL(19,4) NOT NULL,<br/>20 LINETOTAL NUMERIC(38,6) NOT NULL,<br/>21 ROWGUID VARCHAR(50) NOT NULL,<br/>22 MODIFIEDDATE TIMESTAMP NOT NULL,<br/>23 );<br/>24<br/>25 CREATE TABLE ADVENTUREWORKS2017.PUBLIC.SALESORDERHEADER<br/>26 SALESORDERID INTEGER NOT NULL,<br/>27 REVISIONNUMBER INTEGER NOT NULL,<br/>28 CREATE TABLE ADVENTUREWORKS2017.PUBLIC.SALESORDERHEADER<br/>26 SALESORDERID INTEGER NOT NULL,<br/>27 REVISIONNUMBER INTEGER NOT NULL,<br/>27 REVISIONNUMBER INTEGER NOT NULL,<br/>27 REVISIONNUMBER INTEGER NOT NULL,<br/>28 CREATE TABLE ADVENTUREWORKS2017.PUBLIC.SALESORDERHEADER<br/>26 SALESORDERID INTEGER NOT NULL,<br/>27 REVISIONNUMBER INTEGER NOT NULL,<br/>27 REVISIONNUMBER INTEGER NOT NULL,</pre> |

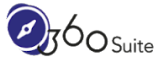

Copy / Paste this SQL Query to create the new tables:

CREATE TABLE ADVENTUREWORKS2017.PUBLIC.CUSTOMER ( CUSTOMERID INTEGER NOT NULL, PERSONID INTEGER, STOREID INTEGER, TERRITORYID INTEGER, ACCOUNTNUMBER VARCHAR(10) NOT NULL, ROWGUID VARCHAR(50) NOT NULL, MODIFIEDDATE TIMESTAMP NOT NULL );

CREATE TABLE ADVENTUREWORKS2017.PUBLIC.SALESORDERDETAIL ( SALESORDERID INTEGER NOT NULL, SALESORDERDETAILID INTEGER NOT NULL, CARRIERTRACKINGNUMBER VARCHAR, ORDERQTY INTEGER NOT NULL, PRODUCTID INTEGER NOT NULL, SPECIALOFFERID INTEGER NOT NULL, UNITPRICE DECIMAL(19,4) NOT NULL, UNITPRICEDISCOUNT DECIMAL(19,4) NOT NULL, LINETOTAL NUMERIC(38,6) NOT NULL, ROWGUID VARCHAR(50) NOT NULL, MODIFIEDDATE TIMESTAMP NOT NULL );

CREATE TABLE ADVENTUREWORKS2017.PUBLIC.SALESORDERHEADER ( SALESORDERID INTEGER NOT NULL, REVISIONNUMBER INTEGER NOT NULL, ORDERDATE TIMESTAMP NOT NULL, DUEDATE TIMESTAMP NOT NULL, SHIPDATE TIMESTAMP, STATUS INTEGER NOT NULL, ONLINEORDERFLAG BOOLEAN NOT NULL, SALESORDERNUMBER VARCHAR NOT NULL, PURCHASEORDERNUMBER VARCHAR, ACCOUNTNUMBER VARCHAR, CUSTOMERID INTEGER NOT NULL, SALESPERSONID INTEGER,

TERRITORYID INTEGER, BILLTOADDRESSID INTEGER NOT NULL, SHIPTOADDRESSID INTEGER NOT NULL, SHIPMETHODID INTEGER NOT NULL, CREDITCARDID INTEGER, CREDITCARDAPPROVALCODE VARCHAR(15), CURRENCYRATEID INTEGER, SUBTOTAL DECIMAL(19,4) NOT NULL, TAXAMT DECIMAL(19,4) NOT NULL, FREIGHT DECIMAL(19,4) NOT NULL, TOTALDUE DECIMAL(19,4) NOT NULL, COMMENT VARCHAR, ROWGUID VARCHAR, ROWGUID VARCHAR(50) NOT NULL, MODIFIEDDATE TIMESTAMP NOT NULL );

Click: Run

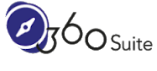

# Import Data via CSV into Snowflake

Logon to Snowflake Click: Databases Click: ADVENTUREWORKS2017

| <b>*</b> snowflake   | Databases Sha | Re III<br>ares Warehouses | Worksheets   | )<br>y          |      |  |
|----------------------|---------------|---------------------------|--------------|-----------------|------|--|
| Databases > ADVENTU  | REWORKS20     | 17                        |              |                 |      |  |
| Tables Views S       | Schemas St    | ages File Formats         | Sequences    |                 |      |  |
| 🕂 Create 手 Create Li | ke [] Clone   | 📊 Load Data [             | 🕺 Drop 🗔 Tra | nsfer Ownership |      |  |
| Table Name           | Schema        | Creation Time <b>v</b>    | Owner        | Rows            | Size |  |
| SALESORDERHEADER     | PUBLIC        | 12:27:17 PM               | SYSADMIN     |                 |      |  |
| SALESORDERDETAIL     | PUBLIC        | 12:27:17 PM               | SYSADMIN     |                 |      |  |
| CUSTOMER             | PUBLIC        | 12:27:17 PM               | SYSADMIN     |                 |      |  |

Select: CUSTOMER Click: Load Data...

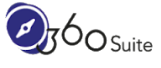

#### Load Data - Warehouse

| do you want to u | se to load | the files? |   |
|------------------|------------|------------|---|
|                  |            |            | * |
|                  |            |            |   |

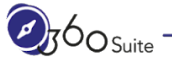

#### Load Data - Source Files

Click: Select Files... Browse: customer.txt

|                                        | Warehouse                                                     | Source Files                | File Format      | Load Options     |   |
|----------------------------------------|---------------------------------------------------------------|-----------------------------|------------------|------------------|---|
|                                        |                                                               |                             |                  |                  |   |
| rom where                              | e do you want                                                 | to load files?              |                  |                  |   |
|                                        |                                                               |                             |                  |                  |   |
| Load file                              | s from your con                                               | puter                       |                  |                  |   |
| 1                                      |                                                               |                             |                  |                  |   |
| -                                      | Select Files                                                  |                             |                  |                  |   |
| Custom                                 | Select Files<br>er.txt (text/plair                            | n) - 3.6MB, last m          | nodified: 3/30/2 | 020, 11:36:13 AM | 1 |
| Custom                                 | Select Files<br><b>er.txt (</b> text/plair<br>s from external | n) - 3.6MB, last m<br>stage | nodified: 3/30/2 | 020, 11:36:13 AM | 1 |
| Custom<br>Load file<br>Stage           | Select Files<br>er.txt (text/plair<br>s from external         | n) - 3.6MB, last m<br>stage | nodified: 3/30/2 | 020, 11:36:13 AM | + |
| Custom<br>Load file<br>Stage           | Select Files<br>er.txt (text/plair<br>s from external         | n) - 3.6MB, last m<br>stage | nodified: 3/30/2 | 020, 11:36:13 AM | + |
| Custom<br>Load file<br>Stage<br>Path   | Select Files<br>er.txt (text/plair<br>s from external         | n) - 3.6MB, last m          | nodified: 3/30/2 | 020, 11:36:13 AM | + |
| Custom<br>) Load file<br>Stage<br>Path | Select Files<br>er.txt (text/plair<br>s from external         | n) - 3.6MB, last m          | nodified: 3/30/2 | 020, 11:36:13 AM | + |

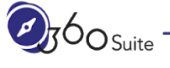

### Load Data - File Format

Click: +

| C | Warehouse | Source Files | File Format | Load Options | 1   |
|---|-----------|--------------|-------------|--------------|-----|
|   |           |              |             |              | × + |
|   |           |              |             |              |     |

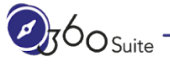

ø

Name: [ENTER A NAME]

Header lines to skip: Change 0 to 1

| Name *                       | CSV_No_Header                 |   |
|------------------------------|-------------------------------|---|
| Schema Name                  | PUBLIC                        | ~ |
| Format Type                  | csv                           | ~ |
| Compression Method           | AUTO                          | ~ |
| Column separator             | . r                           | ~ |
| Row separator                | ١n                            | ~ |
| Header lines to skip         | 1                             | × |
| Field optionally enclosed by | NONE                          | ~ |
| Null String                  | ١N                            | × |
|                              | Trim space before and after ? |   |

Click: Finish

|           |           | 0 File       |             |              |   |   |
|-----------|-----------|--------------|-------------|--------------|---|---|
| E         | warehouse | Source Files | File Format | Load Options | 1 |   |
| CSV_NO_HE | ADER      |              |             |              | * | + |
|           |           |              |             |              |   |   |

Click: Load

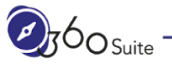

٥

### Repeat for SALESORDERDETAIL and SALESORDERHEADER

| <b>*</b> snowflake   | Databases Sh | Re III<br>ares Warehouses | Worksheets    | y l             |         |
|----------------------|--------------|---------------------------|---------------|-----------------|---------|
| Databases > ADVENTI  | JREWORKS20   | 17                        |               |                 |         |
| Tables Views         | Schemas St   | tages File Formats        | Sequences     |                 |         |
| + Create + Create Li | ke [] Clone  | 🚡 Load Data [             | 🗙 Drop 🏳 Trai | nsfer Ownership |         |
| Table Name           | Schema       | Creation Time 🔻           | Owner         | Rows            | Size    |
| SALESORDERHEADER     | PUBLIC       | 12:27:17 PM               | SYSADMIN      | 31.5K           | 2.5MB   |
| SALESORDERDETAIL     | PUBLIC       | 12:27:17 PM               | SYSADMIN      | 121.3K          | 5.5MB   |
| CUSTOMER             | PUBLIC       | 12:27:17 PM               | SYSADMIN      | 19.8K           | 874.5KB |

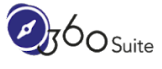

# What's Next?

Now that we have our data into Snowflake, we need to work with SAP BusinessObjects to make its content e.g.: Universes and Connections, Web Intelligence and Crystal Reports point to the new data source.

As mentioned in the introduction, some of you will only be required to repoint the Universe Connection to Snowflake. This may be true if there are no changes to the owners, qualifiers, schema or presence of vendor specific SQL in the Universes.

Others for reasons mentioned above will need first to make a copy of the existing Universe to not affect Production before repointing it to Snowflake. Next is to repair the Universes where required. Finally and based on your scenario, you may have to repoint all content to this new Universe.

The next sections will demonstrate this use case. Not all steps may be applicable to your project.

These steps can be done manually and/or via automated solutions by <u>360Suite</u> to reduce time, cost, and risks.

Finally, it is important to perform enough functional, data, and performance testing to ensure the project is successful.

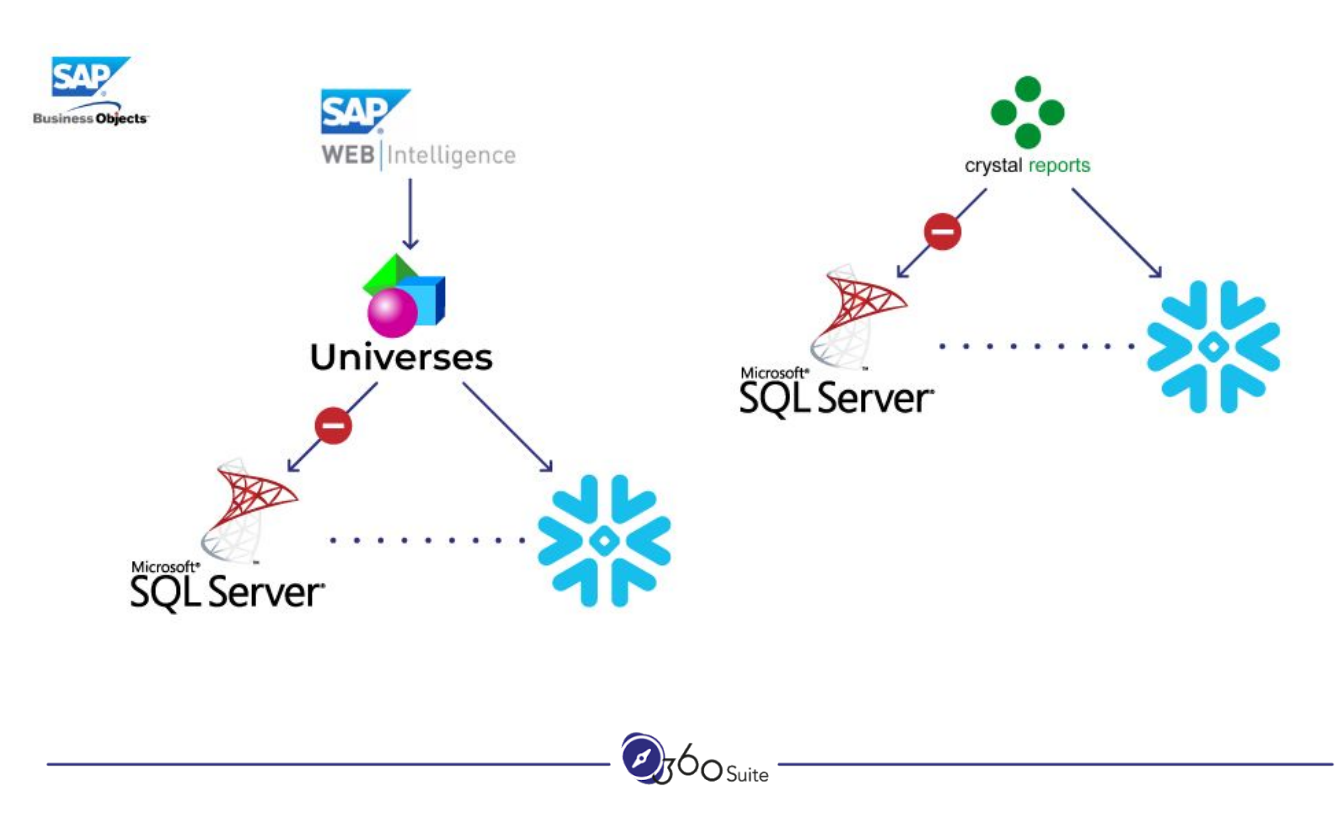
# **Updating SAP BusinessObjects**

# Copying Universes

The first step is to create a copy of the existing *AdventureWorks2017* currently pointing to Microsoft SQL Server and make it use the new Snowflake database.

By the end of this section, before you repoint your documents (e.g.: Web Intelligence, Crystal Reports) you want to make sure the Universe is working correctly by performing a *Check Integrity*.

It may highlight vendor specific SQL syntax that won't work with Snowflake. Issues with data type, etc. In case there are a lot of objects to repair, we suggest doing this in bulk to save time and avoid mistakes using 360Univ.

# Create a Universe Connection to Snowflake

This step can be done using the 32-bit ODBC or JDBC connection you did earlier in this document.

| 📲 New Relational Connec | tion                   |                | -              |               | ×        |
|-------------------------|------------------------|----------------|----------------|---------------|----------|
| Parameters for Snow     | flake Connection (1    | /3)            |                | 1             | P        |
| Authentication Mode     | Use specified username | and password   |                |               | ~        |
| Password                | •••••                  |                |                |               |          |
| Data Source Name        | Blog Snowflake Advent  | ureWorks       | -              | Test Connecti | ~<br>ion |
|                         |                        |                |                |               |          |
| 0                       | < <u>B</u> ack         | <u>N</u> ext > | <u>F</u> inish | Cancel        |          |

| Name                          | Value                                                                                                    |
|-------------------------------|----------------------------------------------------------------------------------------------------|
| BusinessObjects Configuration |                                                                                                    |
| Version                       | 3400                                                                                                    |
| Build                         | 14.2.8.3426                                                                                                    |
| Network Laver                 | ODBC                                                                                                    |
| DBMS Engine                   | Snowflake                                                                                                    |
| Language                      | en                                                                                                    |
| Charset                       |                                                                                                    |
| Library                       | D:\Program Files (x86)\SAP BusinessObjects\SAP BusinessObjects Enterprise XI 4.0\dataAccess\connectionServer\drivers\lib64\dbd_wodbc3.d |
| SBO                           | D:\Program Files (x86)\SAP BusinessObjects\SAP BusinessObjects Enterprise XI 4.0\dataAccess\connectionServer\odbc\snowflake.sbo         |
| RSS                           | D:\Program Files (x86)\SAP BusinessObjects\SAP BusinessObjects Enterprise XI 4.0\dataAccess\connectionServer\odbc\snowflake.rss         |
| PRM                           | D:\Program Files (x86)\SAP BusinessObjects\SAP BusinessObjects Enterprise XI 4.0\dataAccess\connectionServer\odbc\snowflake.prm         |
| Strategies                    | Not Defined                                                                                                    |
| Middleware and DBMS Configura | tion                                                                                                    |
| Driver architecture           | 64                                                                                                    |
| Charset                       | UCS2                                                                                                    |
| Driver version                | 2.20.2                                                                                                    |
| Driver API level              | 03.80                                                                                                    |
| ODBC Manager version          | 03.81.17763.0000                                                                                                    |
| ODBC Manager API level        | 03.80.0000                                                                                                    |
| DBMS name                     | Snowflake                                                                                                    |
| DBMS version                  | 4.10.2                                                                                                    |

Note: See this blog for more details:

https://blogs.sap.com/2020/03/12/snowflake-for-sap-businessobjects-4.2-sp08/

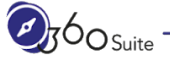

## Create a New Local Project

| 📌 New Project                    |                                                                                       |          |         | ×    |
|----------------------------------|---------------------------------------------------------------------------------------|----------|---------|------|
| New Project<br>Enter the name of | the project.                                                                          |          |         | N    |
| Project Name<br>Project Location | Blog - Microsoft SQL to Snowflake<br>C:/Users/Administrator/.businessobjects/bimodele | r_14/woi | rkspace |      |
| 0                                | <u> </u>                                                                              |          | Cance   | el 🔤 |

Project Name: Blog - Microsoft SQL to Snowflake

Click: Finish

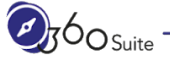

# Retrieve the Universe

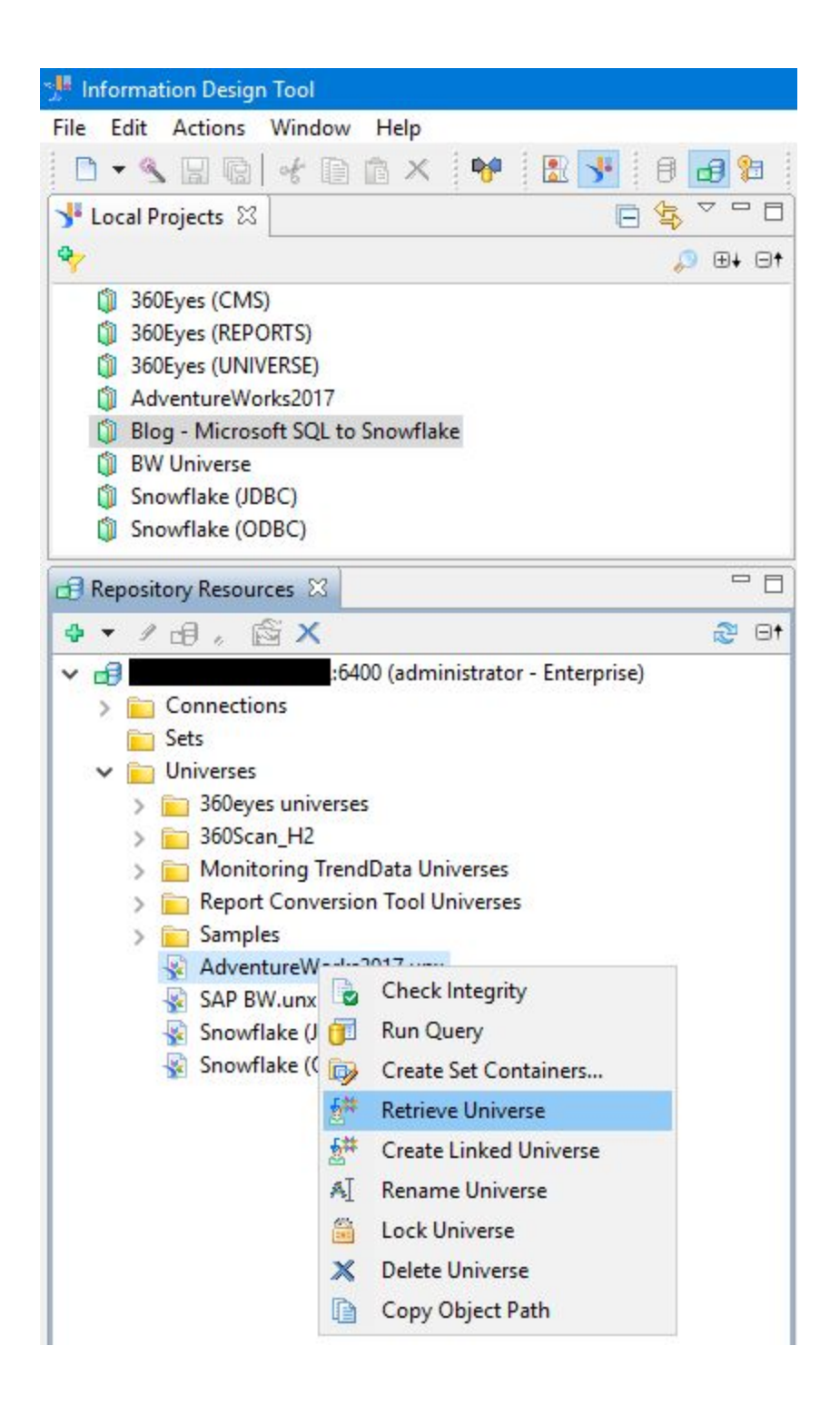

#### Select a Local Project

| <b>D</b> S | earch pattern     | <u>*</u>        | , ▼ ⊕↓ | 01 |
|------------|-------------------|-----------------|--------|----|
|            | 360Eyes (CMS      | 6)              |        |    |
|            | 360Eyes (REPO     | ORTS)           |        |    |
|            | 360Eyes (UNIV     | /ERSE)          |        |    |
|            | AdventureWo       | rks2017         |        |    |
|            | Blog - Micros     | oft SQL to Snow | vflake |    |
|            | BW Universe       |                 |        |    |
|            | Snowflake (JD     | BC)             |        |    |
|            | Snowflake (Ol     | DBC)            |        |    |
|            | ave for all users | (no security)   |        |    |
| 10         | JCK UNIVERSE      |                 |        |    |

Click: OK

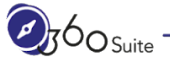

# Create a Relational Connection Shortcut

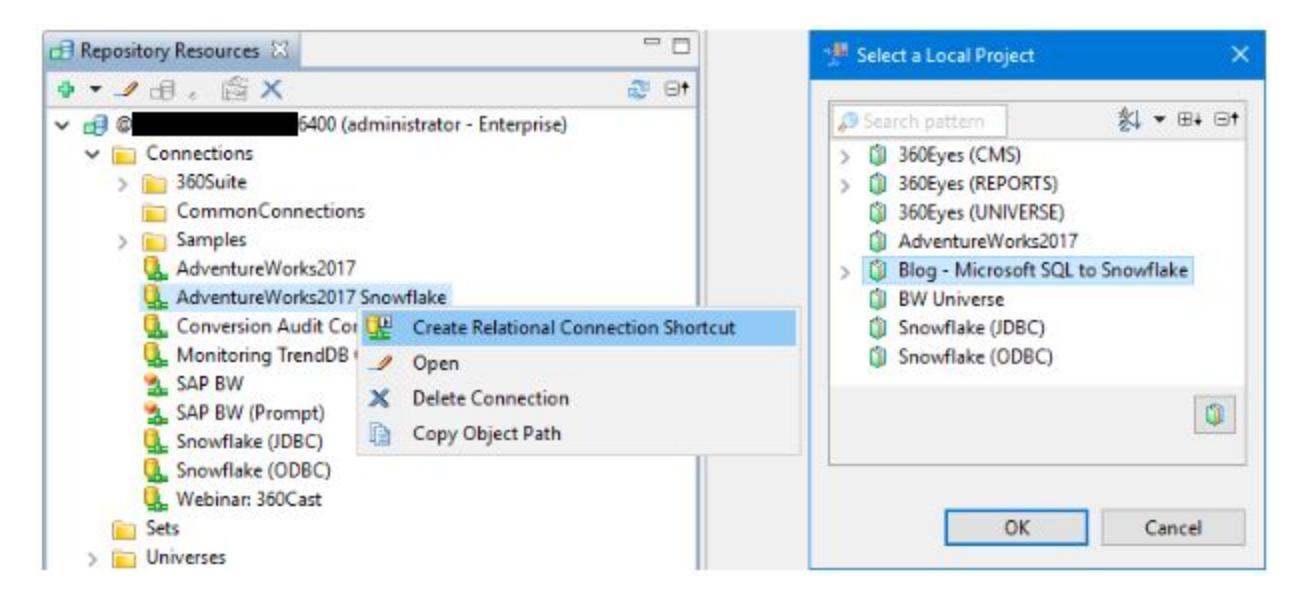

- 1. Right-Click AdventureWorks2017 Snowflake
- 2. Click: Create Relational Connection Shortcut
- 3. Select a Local Project: Blog Microsoft SQL to Snowflake
- 4. Click: OK

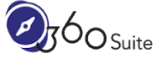

Repoint the Data Foundation to the Snowflake Connection

1. Open AdventureWorks2017 (DF).dfx

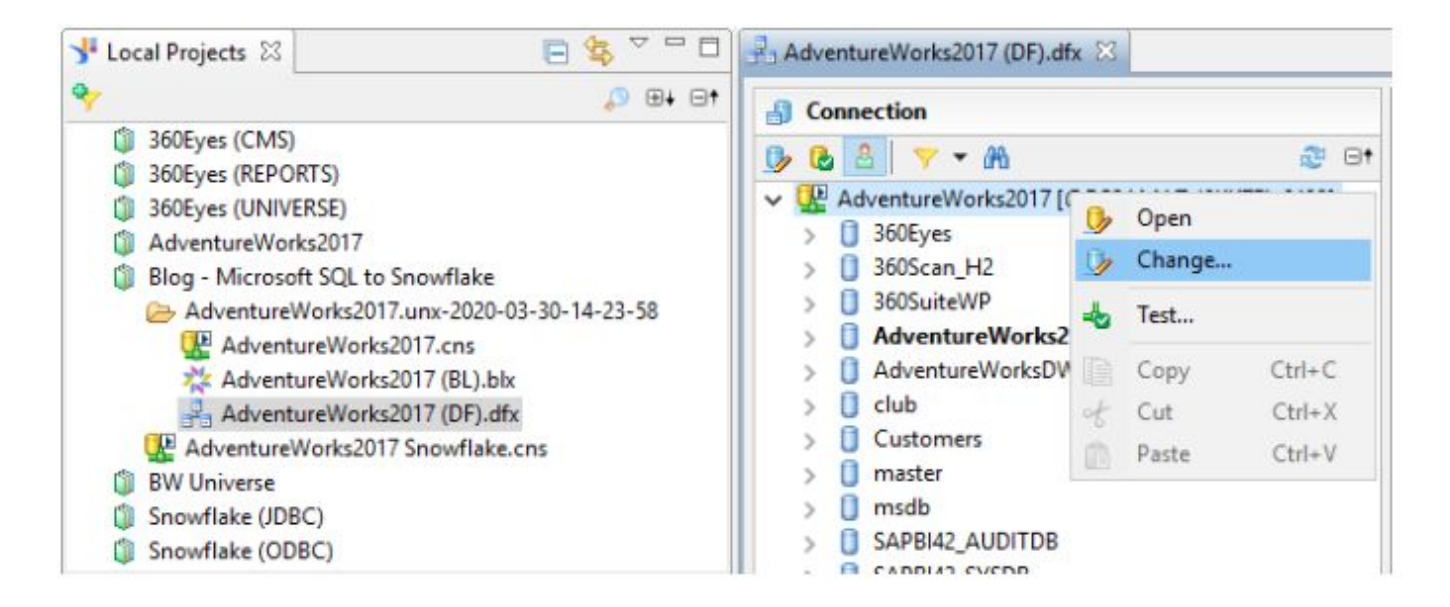

Under Connection > Right-Click AdventureWorks2017 Click: Change...

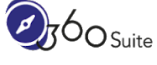

2. Select: AdventureWorks2017 Snowflake.cns

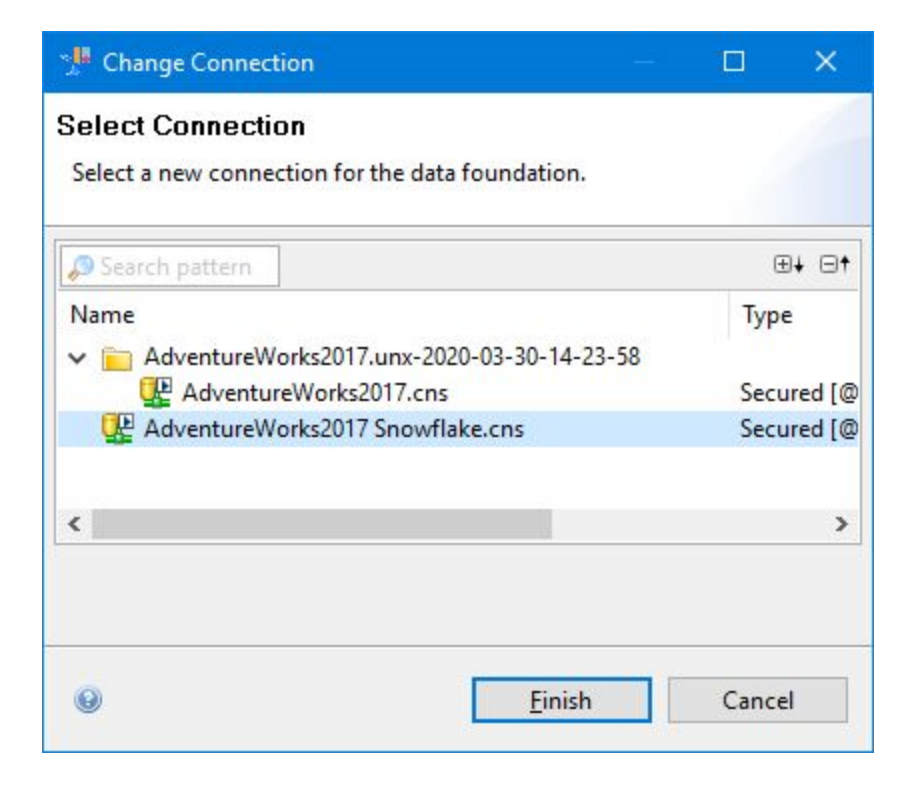

- 3. Click: Finish
- 4. Save the Data Foundation

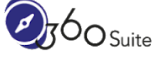

Change the Qualifier/Owner of the Tables in the Data Foundation

1. Open AdventureWorks2017 (DF).dfx

| Connection                                                                                                    | A Master                                                                                                    |                                                                                                    |                                                                               |
|----------------------------------------------------------------------------------------------------|----------------------------------------------------------------------------------------------------|----------------------------------------------------------------------------------------------------|-------------------------------------------------------------------------------|
| ▶ Contraction Contraction | Insert • • Detect •          SalesOrderDetail         12       SalesOrderID         12       SalesOrderDetailID         12       SalesOrderDetailID         12       SalesOrderDetailID         12       SalesOrderDetailID         12       SalesOrderDetailID         12       OrderQty         12       ProductID         12       SpecialOfferID         12       UnitPrice         12       UnitPriceDiscount         12       LineTotal         AB       rowguid                                                                                                    | Families Insert Insert Insert Calculated Edit Refresh Structure Merge Delimit Set Case To Replace by Data                                                                                           | No family                                                                     |
|                                                                                                    | Image: Insert View         Image: Image: Image | Change Qualifie<br>Count Rows<br>Show Table Valu<br>Select Related Ta<br>Highlight Relate<br>Arrange Tables<br>Display<br>Center on Select<br>Show in Connec<br>Show Local Dep<br>Highlight Aliases | r/Owner<br>es<br>ibles<br>d Tables<br>><br>><br>ion<br>tion<br>endencies<br>s |

Under Master > Right-Click: SalesOrderDetail table Select Change Qualifier/Owner...

2. Change Table Qualifier/Owner

| 🌿 Change Qu | ualifier /Owner                                                   | – 🗆 🗙   |
|-------------|-------------------------------------------------------------------|---------|
| Change Tal  | ble Qualifier/Owner<br>t a new owner and qualifier for the table. |         |
| 📋 Qualifier | ADVENTUREWORKS2017                                                | Delimit |
| 3 Owner     | PUBLIC                                                            | Delimit |
| ø           | ОК                                                                | Cancel  |

Enter Qualifier: ADVENTUREWORKS2017 Enter Owner: PUBLIC Click: OK

3. Repeat for tables: SalesOrderHeader and Customer

Note: You can multiple select tables and change qualifiers in bulk.

4. Save the Data Foundation

Note: At this stage you are able to preview data from the tables in the Data Foundation using "Show Table Values".

| AdventureWorks20    | )17 (DF).dfx   | 💐 Show values   | ; in table SalesOrderDetail. 🛛 |   |
|---------------------|----------------|-----------------|--------------------------------|---|
| Show values in ta   | ble SalesOrder | rDetail 200 row | s (5641 ms)                    | 1 |
| 🔠 Raw Data 🛅 Di     | stinct values  | Analysis        |                                |   |
| Y Enter your filter | Filtered row   | /s: 200/200     |                                |   |
| 12 SalesOrderID     | 12 SalesOr     | rderDetaillD    | CarrierTrackingNumber          |   |
| 43659.0             | 1.0            | 4               | 911-403C-98                    |   |
| 43659.0             | 2.0            | 4               | 911-403C-98                    |   |
|                     |                |                 |                                |   |

# Set the Tables and Columns Case

Although you can now preview data, the Information Design Tool doesn't correctly identify the tables in uppercase under Connection (left) with the tables in mixed case under Master (right).

As mentioned in the introduction, this is because the identifiers in Snowflake are case-insensitive but displayed in uppercase.

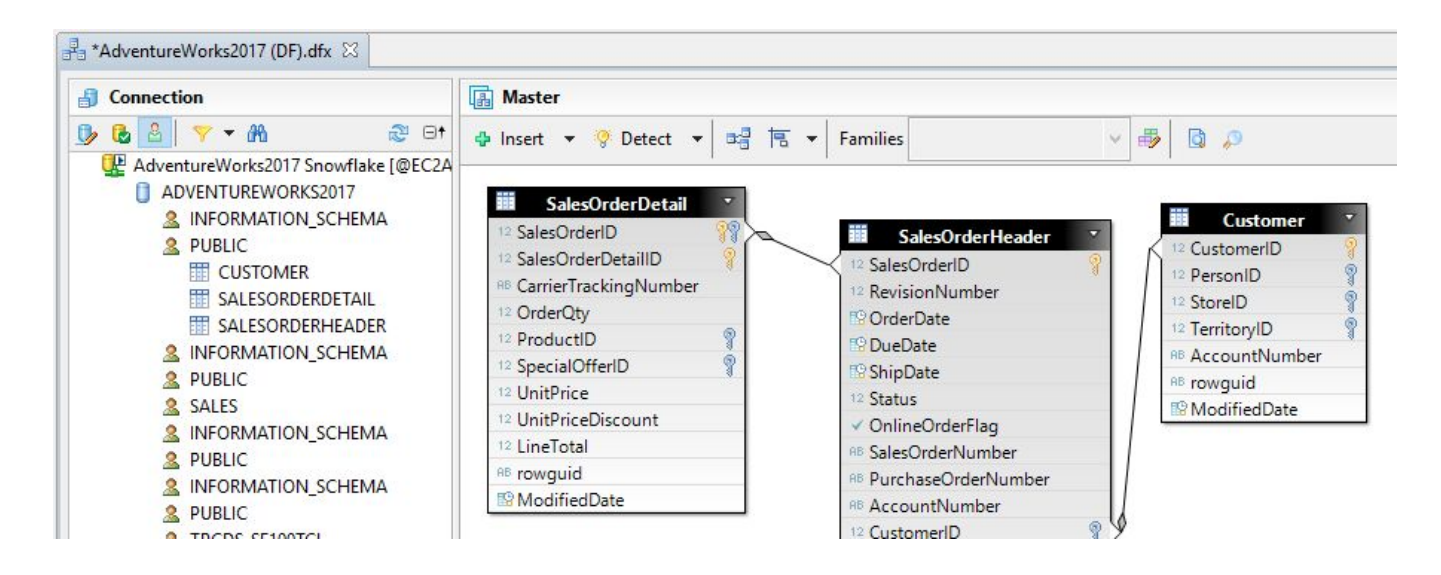

The following step could be seen as optional as at this stage, the Universe is functional. But if you check the integrity of the Universe it will fail because of this.

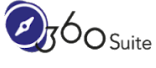

5. Open AdventureWorks2017 (DF).dfx

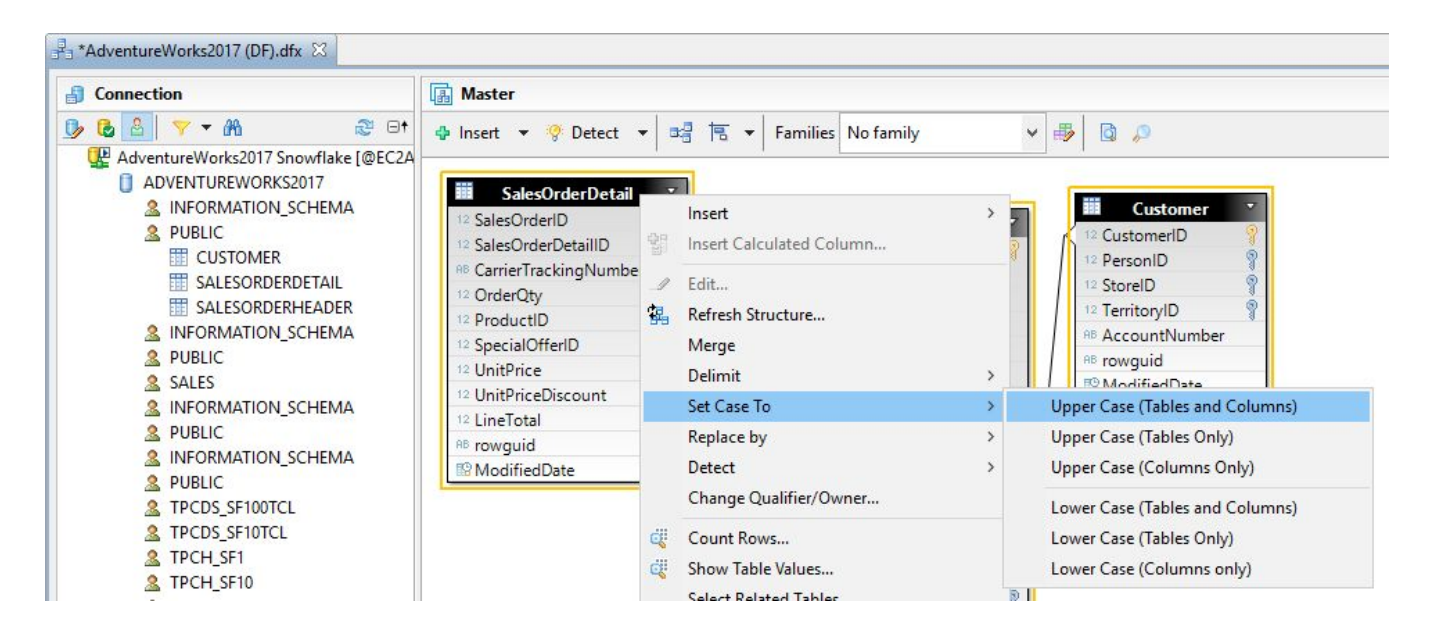

Under Master > Right-Click: SalesOrderDetail table Click: Set Cast To > Upper Case (Tables and Columns)

6. Repeat for tables: SalesOrderHeader and Customer

Note: You can multiple select tables and change qualifiers in bulk.

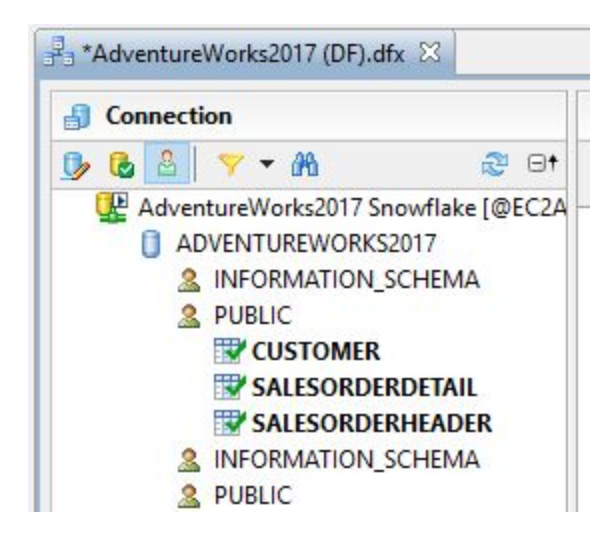

7. Save the Data Foundation

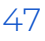

Refresh Universe Foundation Structure

1. Open AdventureWorks2017 (DF).dfx

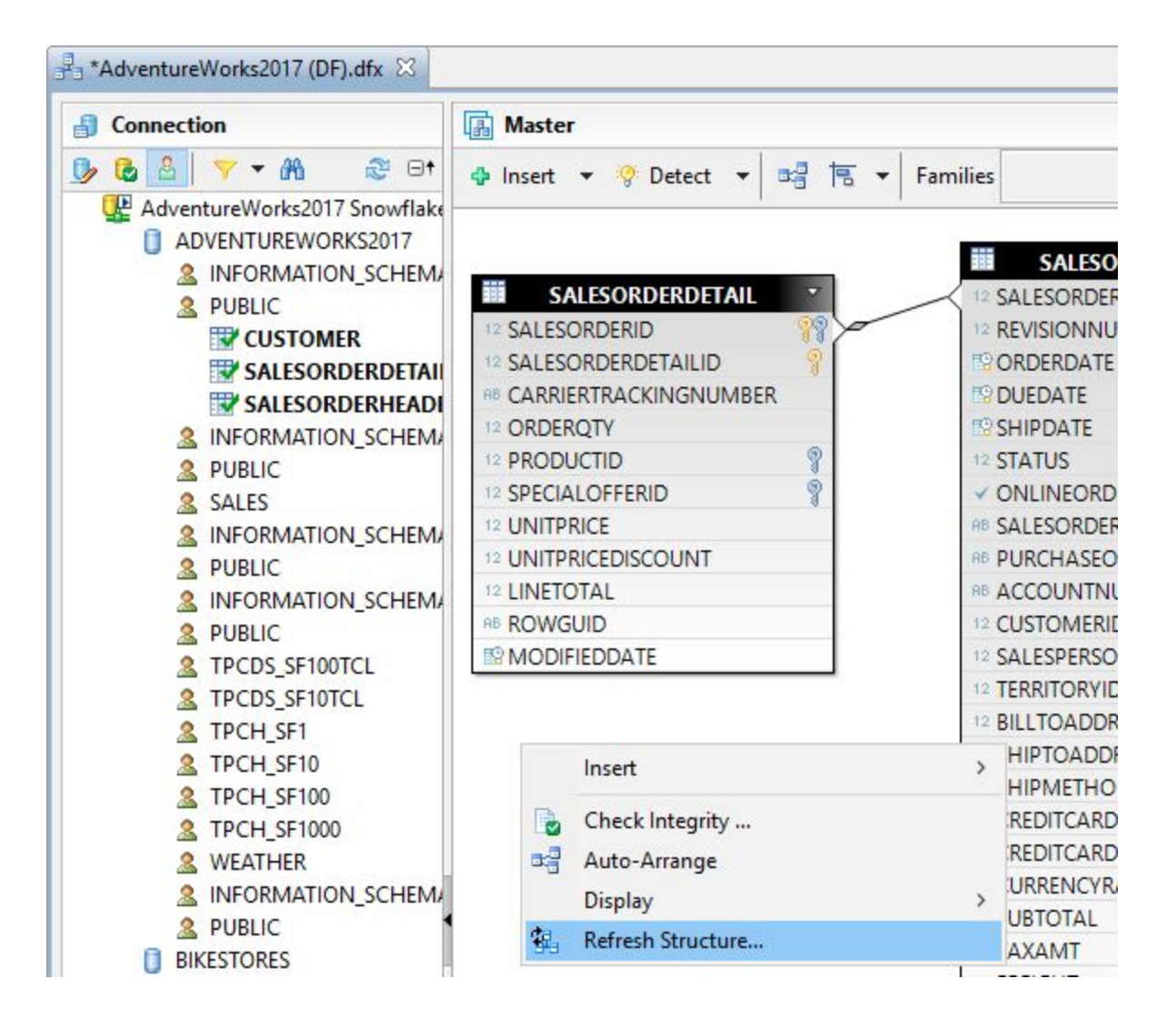

Under Master > Right-Click in the white area Click: Refresh Structure...

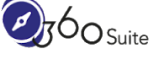

2. Select Tables

| 🗏 Refresh Data Foundation Structure                        |       |           | ×            |
|------------------------------------------------------------|-------|-----------|--------------|
| Select Tables                                              |       |           |              |
| On this page you can select the tables you want to refresh |       |           |              |
| Y Filter pattern                                           |       |           | <u>≱</u> ↓ - |
| Tables                                                     |       |           |              |
|                                                            |       |           |              |
|                                                            |       |           |              |
|                                                            |       |           |              |
| -                                                          |       |           |              |
| <                                                          |       |           | >            |
| Check All / Uncheck All                                    | 3/3   | items sel | ected        |
|                                                            |       |           |              |
|                                                            |       |           |              |
|                                                            |       |           |              |
| Rack Next > Finish                                         | 816 D | Cane      | -1           |

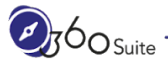

ø

#### 3. Missing Tables

| 🧏 Refresh Data Foundation Structure —                                                                                    |       | ×  |
|----------------------------------------------------------------------------------------------------|-------|----|
| Missing Tables                                                                                                    |       | 10 |
| The tables listed below are no longer in the database.<br>Select the tables you want to delete from the data foundation. |       |    |
| 0 tables missing in the database.                                                                                        |       |    |
| Table Name                                                                                                    |       |    |
| -                                                                                                    |       | _  |
|                                                                                                    |       |    |
|                                                                                                    |       |    |
|                                                                                                    |       |    |
| Check All / Uncheck All                                                                                                  |       |    |
|                                                                                                    |       |    |
|                                                                                                    |       |    |
| Kext > Finish                                                                                                    | Cance | el |

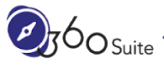

Ø

#### 4. Missing Columns

| 📲 Refresh Data Fo                                          | oundation Str                              | ucture                                          |                                      |       | ×  |
|------------------------------------------------------------|--------------------------------------------|-------------------------------------------------|--------------------------------------|-------|----|
| Missing Column<br>All columns listed<br>Select those you e | <b>ns</b><br>below are no<br>ither want to | longer present in the<br>delete from the data f | database.<br>oundation, or to replac | e     | 1  |
| No columns are n                                           | nissing in the                             | database.                                       |                                      |       |    |
| Column Name                                                | Action                                     |                                                 |                                      |       |    |
| Check All / Unche                                          | eck All<br>< Bac                           | : Next >                                        | Finish                               | Cance | el |

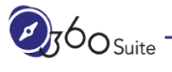

ø

## 5. Added Columns

| 📲 Refresh Data Foundation Structure                                                                                          | - 0   | ×    |
|----------------------------------------------------------------------------------------------------|-------|------|
| Added Columns                                                                                                    |       | 10   |
| The columns listed below have been added to the database.<br>Select the columns you want to insert into the data foundation. |       |      |
| No columns have been added to the database.                                                                                  |       |      |
|                                                                                                    |       |      |
|                                                                                                    |       |      |
|                                                                                                    |       |      |
|                                                                                                    |       |      |
| Check All / Uncheck All                                                                                                    |       |      |
|                                                                                                    |       |      |
| Kext > Finish                                                                                                    | Cance | el 🛛 |

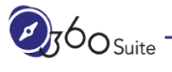

ø

#### 6. Modified Columns

| . D . T       |                                                           | 2023                                                                                                    | 122                                                                                                    | 12753                                                                                                    | 192                                                                                                    | 182                                                                                                    |
|---------------|-----------------------------------------------------------|----------------------------------------------------------------------------------------------------|----------------------------------------------------------------------------------------------------|----------------------------------------------------------------------------------------------------|----------------------------------------------------------------------------------------------------|----------------------------------------------------------------------------------------------------|
| ent Data Type | Database Data Type                                        | Cur                                                                                                    | Dat                                                                                                    | Cur                                                                                                    | Dat                                                                                                    | ^                                                                                                    |
|               |                                                           |                                                                                                    |                                                                                                    |                                                                                                    |                                                                                                    |                                                                                                    |
| ITEGER        | 12 DECIMAL                                                | 11                                                                                                    | 40                                                                                                    |                                                                                                    |                                                                                                    |                                                                                                    |
| ITEGER        | 12 DECIMAL                                                | 11                                                                                                    | 40                                                                                                    |                                                                                                    |                                                                                                    |                                                                                                    |
|               | AB                                                        | 25                                                                                                    | 167                                                                                                    |                                                                                                    |                                                                                                    |                                                                                                    |
| MALLINT       | 12 DECIMAL                                                | 6                                                                                                    | 40                                                                                                    |                                                                                                    |                                                                                                    |                                                                                                    |
| ITEGER        | 12 DECIMAL                                                | 11                                                                                                    | 40                                                                                                    |                                                                                                    |                                                                                                    |                                                                                                    |
| TEGER         | 12 DECIMAL                                                | 11                                                                                                    | 40                                                                                                    |                                                                                                    |                                                                                                    |                                                                                                    |
| IMERIC        |                                                           |                                                                                                    |                                                                                                    |                                                                                                    |                                                                                                    | Y                                                                                                    |
|               | ITEGER<br>ITEGER<br>MALLINT<br>ITEGER<br>ITEGER<br>UMERIC | ITEGER 12 DECIMAL<br>ITEGER 12 DECIMAL<br>AB<br>MALLINT 12 DECIMAL<br>ITEGER 12 DECIMAL<br>ITEGER 12 DECIMAL<br>ITEGER 12 DECIMAL | ITEGER 12 DECIMAL 11<br>ITEGER 12 DECIMAL 11<br>AB 25<br>MALLINT 12 DECIMAL 6<br>ITEGER 12 DECIMAL 11<br>ITEGER 12 DECIMAL 11<br>ITEGER 12 DECIMAL 11<br>IMFRIC 12 DECIMAL | ITEGER         12 DECIMAL         11         40           ITEGER         12 DECIMAL         11         40           ITEGER         12 DECIMAL         11         40           INFROM         12 DECIMAL         11         40           INFROM         12 DECIMAL         11         40           ITEGER         12 DECIMAL         6         40           ITEGER         12 DECIMAL         11         40           ITEGER         12 DECIMAL         11         40           ITEGER         12 DECIMAL         11         40 | ITEGER 12 DECIMAL 11 40<br>ITEGER 12 DECIMAL 11 40<br>AB 25 167<br>MALLINT 12 DECIMAL 6 40<br>ITEGER 12 DECIMAL 11 40<br>ITEGER 12 DECIMAL 11 40<br>ITEGER 12 DECIMAL 11 40 | ITEGER       12 DECIMAL       11       40         ITEGER       12 DECIMAL       11       40         AB       25       167         MALLINT       12 DECIMAL       6       40         ITEGER       12 DECIMAL       11       40         ITEGER       12 DECIMAL       6       40         ITEGER       12 DECIMAL       11       40         ITEGER       12 DECIMAL       11       40         ITEGER       12 DECIMAL       11       40 |

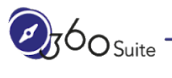

#### 7. Summary of Changes

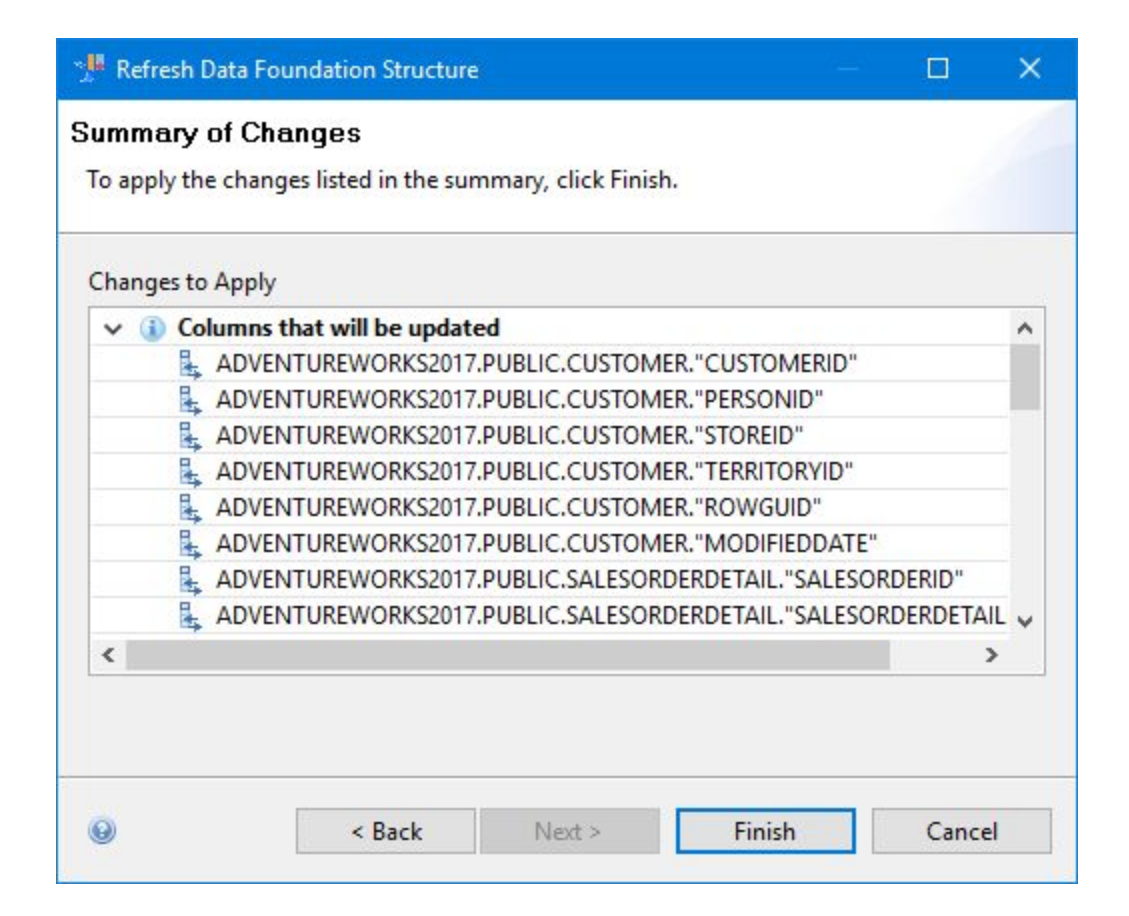

Click: Finish

8. Save the Data Foundation

Validate the Business Layer with the Snowflake Data Foundation

1. Open AdventureWorks2017 (BL).blx

| Business Layer | 🔆 Business Layer: AdventureWorks2017                                                                                                    |
|----------------|----------------------------------------------------------------------------------------------------|
| Master ✓ 100   | Name     AdventureWorks2017       Properties     Query Options     Comments     Core Business Layers     Contents     Custom Properties       Description     Image: Content of Custom Properties     Image: Content of Custom Properties     Image: Content of Custom Properties |
|                | Summary Change Data Foundation Parameters                                                                                                    |

2. Check Integrity...

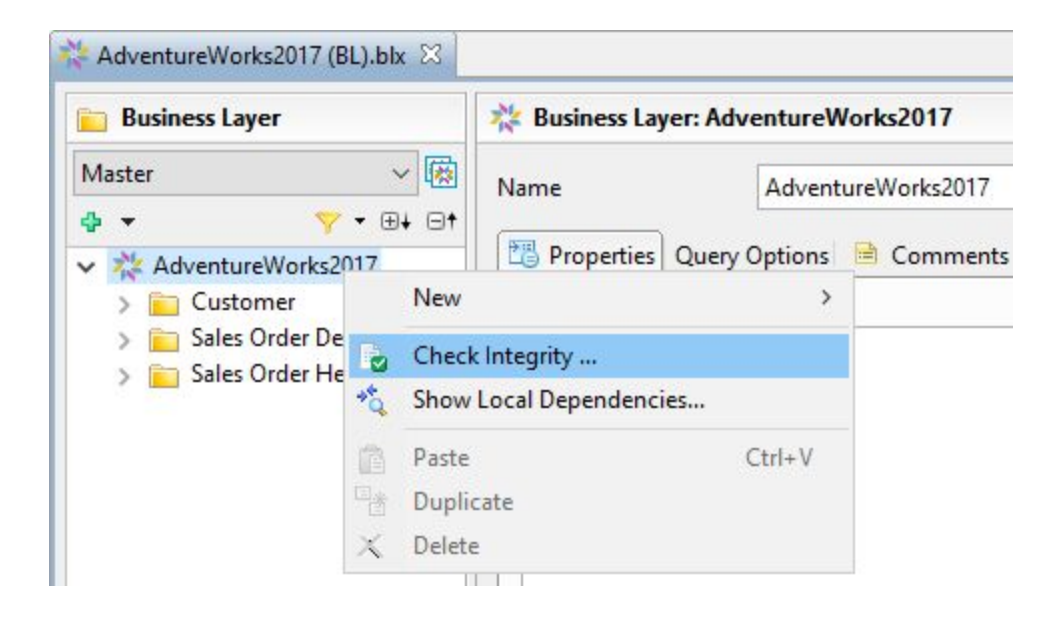

Under Business Layer > Right-Click Adventureworks2017 Click: Check Integrity...

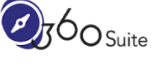

## 3. Check Integrity

| 📲 Check Integrity                                                                                                    |                    |                          |        |                | - 0            | ×    |
|----------------------------------------------------------------------------------------------------|--------------------|--------------------------|--------|----------------|----------------|------|
| Check Integrity [AdventureWorks201                                                                                                    | 7]                 |                          |        |                |                | P    |
| Select rules and click the Check Integrity button                                                                                                    | to start the integ | rity <mark>check.</mark> |        |                |                |      |
| Check Connections and Dependencie Check Connection Check Dependencies Tables Check Alias Table Check Calculated Column Check Derived Table Check Table Primary Key Check Table Structure Check for Isolated Table Doins Check Context Check Context Check Join | Description        | Resource                 | Object |                |                |      |
| Check all / Uncheck all                                                                                                    |                    | Ex                       | port   | Check Integrit | y <u>C</u> los | ie i |

Click: Check all Click: Check Integrity

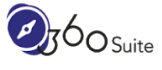

#### 4. Confirm Results

| Select rules and click the Check Integrity butto                                                                                                    | n to start the inter | with check |        |  |  |
|----------------------------------------------------------------------------------------------------|----------------------|------------|--------|--|--|
| Connections and Dependencie  Connections and Dependencie  Check Connection  Check Dependencies  Check Alias Table  Check Alias Table  Check Calculated Column  Check Calculated Column  Check Table Primary Key  Check Table Structure  Check for Isolated Table  Check for Isolated Table  Check Cardinality Same as  Check Context  Check Context  Check Join  Check Join | Description          | Resource   | Object |  |  |

Click: Close

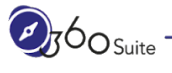

## Rename the Universe

1. Open AdventureWorks2017 (BL).blx

| 📔 Business Layer                                                                   | 2 Business Layer: AdventureWorks2017           |
|------------------------------------------------------------------------------------|------------------------------------------------|
| Master ✓ 🕅                                                                         | Name AdventureWorks2017 Snowflake              |
| AdventureWorks2017 Snowfla<br>Customer<br>Sales Order Detail<br>Sales Order Header | Properties Query Options 🖻 Comments 💥 Core Bus |

Name: [ENTER NEW NAME] E.g. AdventureWorks2017 Snowflake

2. Save the Business Layer

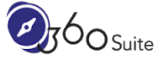

Publish the Business Layer with the Snowflake Data Foundation

1. Open AdventureWorks2017 (BL).blx

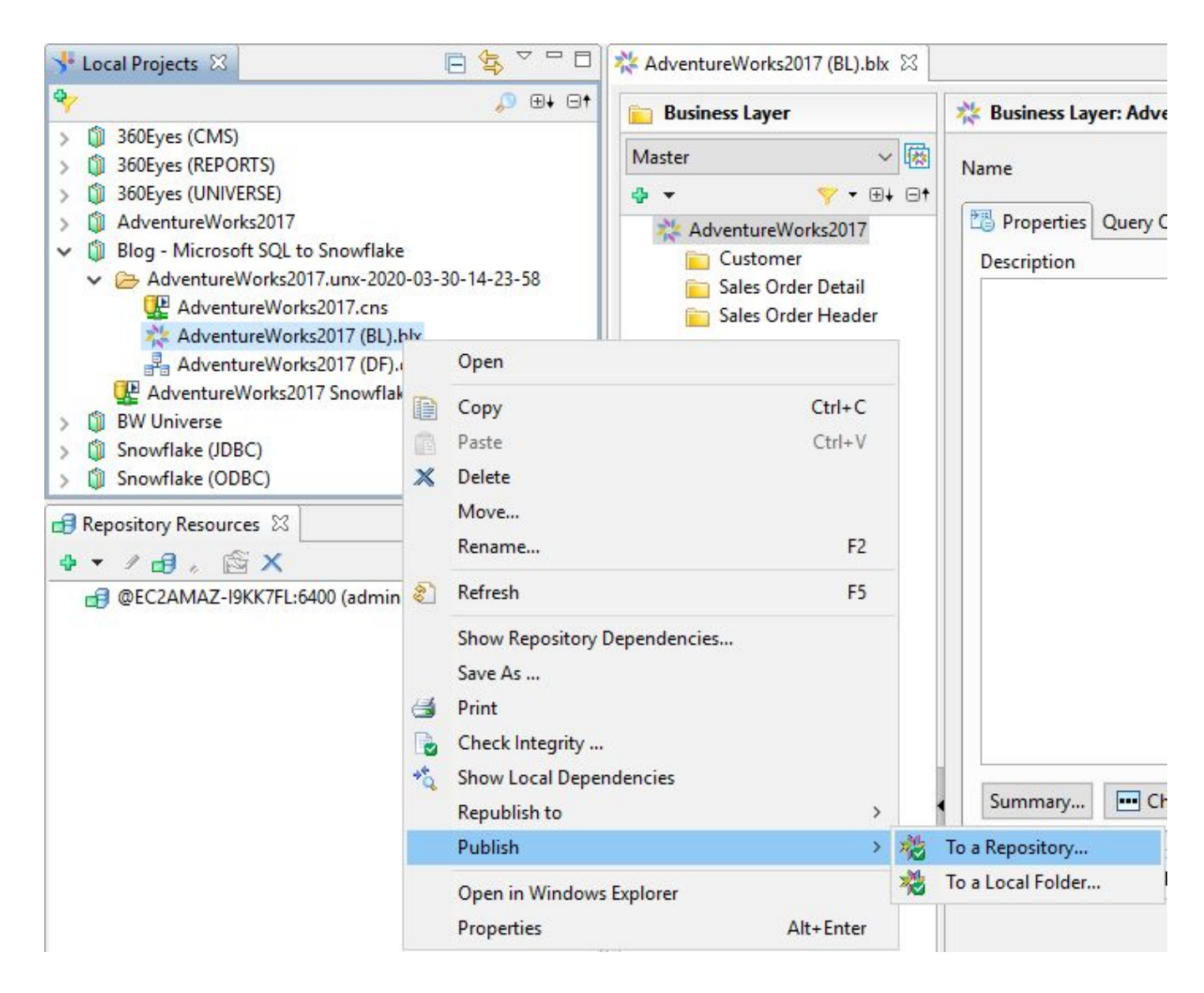

Under Local Projects > Right-Click Adventureworks2017 (BL).blx Click: Publish > To a Repository Click: Next

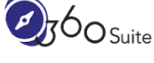

Select where you want to save the Universe

| 🍾 🗊 🏠 🌫 🖯     |                                                                                                   |                       |   |
|---------------|---------------------------------------------------------------------------------------------------|-----------------------|---|
| > 🛅 Universes | Universes /Universes                                                                              |                       |   |
|               | Name<br>360eyes universes<br>360Scan_H2<br>Monitoring TrendDat<br>Report Conversion To<br>Samples | Description<br>1.80.1 | < |
|               | <                                                                                                 |                       | > |

#### Click: Finish

| nfo      |                                                                                 | × |
|----------|---------------------------------------------------------------------------------|---|
| <b>i</b> | Universe published successfully.                                                |   |
|          | The universe was published successfully.                                        |   |
|          | Universe /Universes/AdventureWorks2017 Snowflake.unx was published with success | ^ |
|          |                                                                                 | ~ |
|          | ▲ Hide Details Close                                                            |   |

0 Suite -

Click: Close

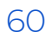

# Updating Web Intelligence

These steps are to update your Web Intelligence documents to point to the new Snowflake Universe.

You can do this either within your current report or as we will do here, make a copy (backup) first and then modify the new one.

Note: These steps are to be repeated for every document.

Modify your Web Intelligence

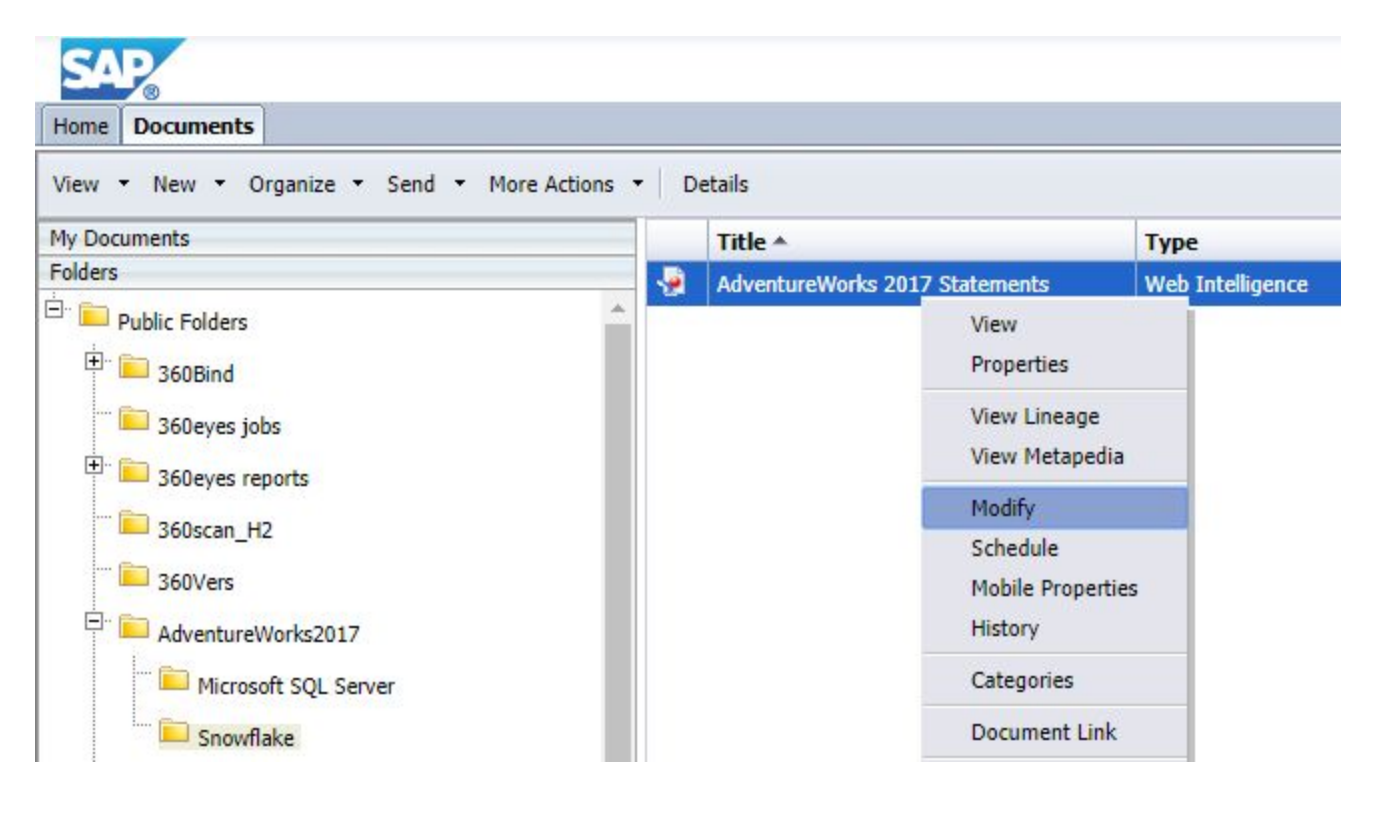

Right-Click the Web Intelligence Click: Modify

# Change Data Source

1. Change Source

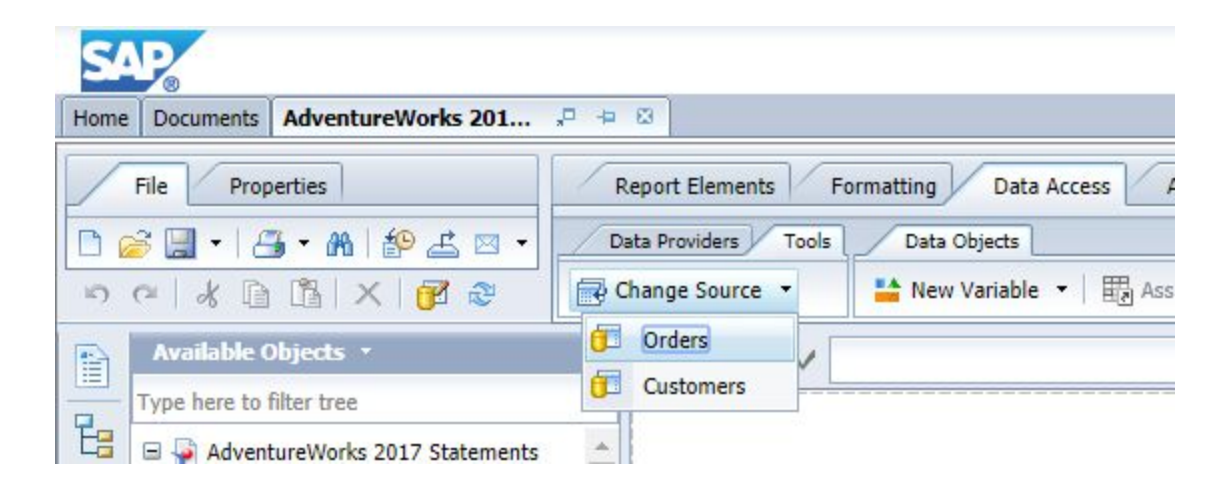

Click Data Access tab > Tools tab > Change Source Click: Orders (this is the query to modify)

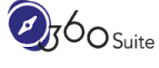

2. Change Source Wizard

| Sel<br>elect a | lect another data source - an existing data sourc<br>an option                      | ce in the document or a new data source |  |
|----------------|-------------------------------------------------------------------------------------|-----------------------------------------|--|
| 0              | Choose an existing data source from the docur                                       | nent                                    |  |
|                | Name                                                                                | Туре                                    |  |
|                |                                                                                     |                                         |  |
| ۲              | Specify a new data source Select a data source                                      |                                         |  |
| ۲              | Specify a new data source     ③ Select a data source     ⑦ Universe                 | •                                       |  |
| ۲              | Specify a new data source       ③ Select a data source       ⑦ Universe       ⑧ BEx |                                         |  |

Click: Specify a new data source

Check: Apply changes in all queries sharing the same data source. Click: Universe...

Note: You will need to repeat these steps for queries not sharing the same data source.

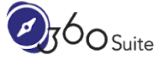

3. Select a universe for the query

| Type here to filter table        |          |                                          |
|----------------------------------|----------|------------------------------------------|
| wailable Universes:              | 🔁 Refr   | esh universe list                        |
| Name 🔺                           | Revision | Folder                                   |
| 360eyes_CMS.unx                  | 41       | @EC2AMAZ-I9KK7FL_6400\360eyes universes  |
| 360eyes_COMPLIANCE.unx           | 5        | @EC2AMAZ-I9KK7FL_6400\360eyes universes  |
| 360eyes_REPORTS.unx              | 9        | @EC2AMAZ-I9KK7FL_6400\360eyes universes  |
| 360eyes_UNIVERSE.unx             | 11       | @EC2AMAZ-I9KK7FL_6400\360eyes universes  |
| AdventureWorks2017 Snowflake.unx | 1        | @EC2AMAZ-I9KK7FL_6400\                   |
| AdventureWorks2017.unx           | 1        | @EC2AMAZ-I9KK7FL_6400\                   |
| eFashion.unx                     | 5        | <pre>@EC2AMAZ-I9KK7FL_6400\Samples</pre> |
| Rio2016.unx                      | 2        | <pre>@EC2AMAZ-I9KK7FL_6400\Samples</pre> |
| SAP BW.unx                       | 1        | @EC2AMAZ-I9KK7FL_6400\                   |
| Snowflake (JDBC).unx             | 1        | @EC2AMAZ-I9KK7FL_6400\                   |
| Snowflake (ODBC).unx             | 2        | @EC2AMAZ-I9KK7FL_6400\                   |
| Help on selected universe:       |          |                                          |

Click: AdventureWorks2017 Snowflake.unx Click: OK

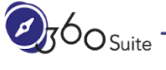

| lect a | an option                                                                                           |          |   |
|--------|----------------------------------------------------------------------------------------------------|----------|---|
| 0      | Choose an existing data source from the document                                                    |          |   |
|        | Name                                                                                                | Туре     |   |
|        | AdventureWorks2017 [unx]                                                                            | Universe |   |
|        |                                                                                                    |          |   |
| ۲      | Specify a new data source Select a data source AdventureWorks2017 Snowflake.unx Type: Universe Chan | ge       | Þ |

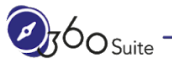

#### 4. Strategy Selection

| Change Source Wizard                                   |                                                                                        | (?) ×      |
|--------------------------------------------------------|----------------------------------------------------------------------------------------|------------|
| Strategy Selection<br>Select the strategies to use for | napping objects between the source and target data sources                             |            |
| Available strategies<br>Same name<br>Removal           | Selected strategy order<br>Same Id<br>Same technical name<br>Same path<br>Closest name | Up<br>Down |
| Settings                                               | Default Previous Next                                                                  | Cancel     |

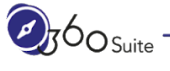

## 5. Object Mapping

| ap source and target objects: |     |   |                         |  |
|-------------------------------|-----|---|-------------------------|--|
| Current                       | New |   |                         |  |
| 🧾 🥬 Account Number            | 0   | 1 | Account Number          |  |
| 📃 🥖 Carrier Tracking Number   | 0   | 1 | Carrier Tracking Number |  |
| 📄 🥖 Order Qty                 | 0   | 1 | Order Qty               |  |
| 📄 🧯 Unit Price                | 0   | 1 | Unit Price              |  |
| 📄 🥖 Unit Price Discount       | 0   | # | Unit Price Discount     |  |
| 🔲 🥖 Line Total                | 0   | 1 | Line Total              |  |
| 📃 🥖 Revision Number           | 0   |   | Revision Number         |  |
| 📄 🥖 Order Date                | 0   | 1 | Order Date              |  |
| 🗐 🥖 Due Date                  | 0   | 1 | Due Date                |  |
| 📄 🥖 Ship Date                 | 0   | - | Ship Date               |  |
| 🔲 🥖 S <mark>t</mark> atus     | 0   | 1 | Status                  |  |
| 📄 🥖 Online Order Flag         | 0   | 1 | Online Order Flag       |  |
| 📄 🥖 Sales Order Number        | 0   | # | Sales Order Number      |  |
| <b></b>                       |     |   |                         |  |

Click: Finish

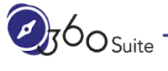

#### 6. Query Panel

| Uuery Panel                                                                                                    |                                                                                                    | ② ⊑ ×                                 |
|----------------------------------------------------------------------------------------------------|----------------------------------------------------------------------------------------------------|---------------------------------------|
| 🚰 Add Query 👻 📰 📰 🔛 🤣 🖀 🗈                                                                                                    |                                                                                                    | 🔁 Run Queries ▼   🛃 Close ▼           |
| 🔆 Universe outline                                                                                                    | 📅 Result Objects                                                                                                    | 🕈 × ¾   ← →                           |
| AdventureWorks2017 Snowflake                                                                                                    | Revision Number Order Date Due Date                                                                                         | p Date 🔰 Status                       |
| Image: Weight of the second second secon | 🖉 🖉 Online Order Flag 🔰 Sales Order Number 🔰 Purchase O                                                                     | order Number                          |
| <ul> <li>AdventureWorks2017 Snowflake [unx]</li> <li>Customer</li> <li>Sales Order Detail</li> <li>Sales Order Header</li> </ul>                                                                                                    | Account Number Credit Card Approval Code Sub T<br>Query Filters  Sales Order Number In List  Enter value(s) for Sales Order | otal Tax Amt                          |
|                                                                                                    | Data Preview                                                                                                    | ₽ Refresh                             |
|                                                                                                    | Type a text to filter the values                                                                                            |                                       |
| Customers                                                                                                    |                                                                                                    | · · · · · · · · · · · · · · · · · · · |

Click: Run Queries

7. Save the Web Intelligence document

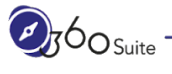

# Updating Crystal Reports

These steps are to update your Crystal Reports documents to update the database connection string(s) within the reports.

You can do this either within your current report or as we will do here, make a copy (backup) first and then modify the new one.

There are two methods:

- 1. In Crystal Reports "Desktop"
- 2. In the Central Management Console (CMC)

Note: These steps are to be repeated for every document.

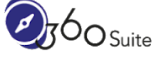

# Crystal Reports "Desktop"

1. Open your Crystal Reports

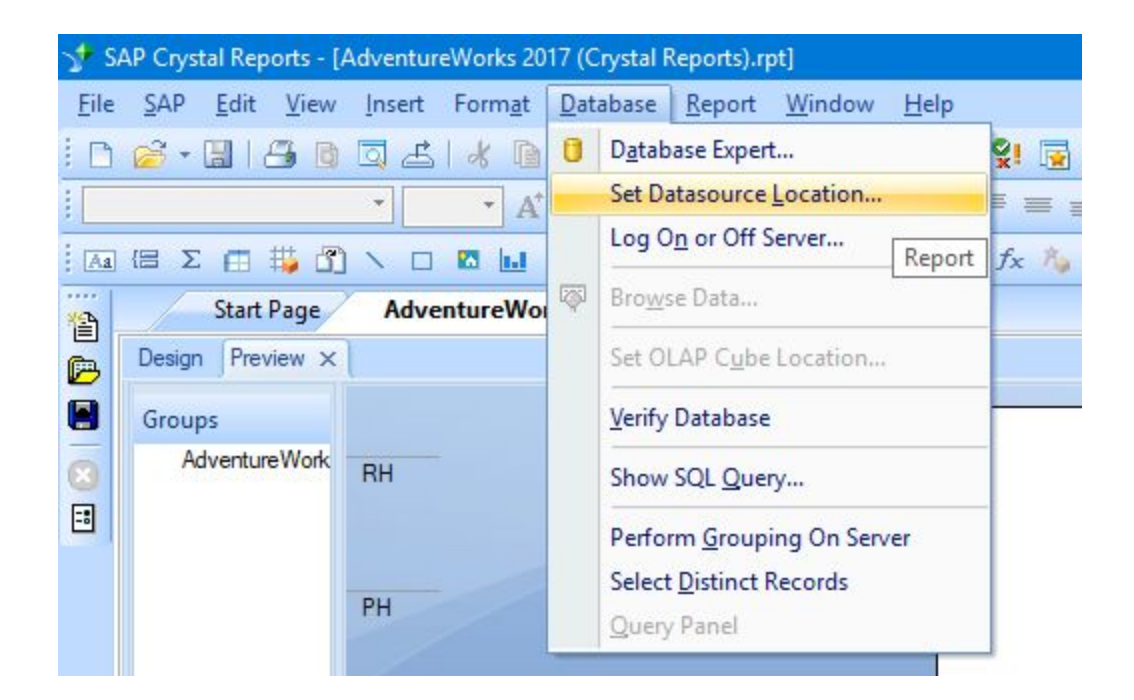

Under Database Select: Set Datasource Location...

2. Set Datasource Location

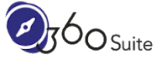

| 🦻 Set Datasource Location                                                                                         | ×                                                  |
|----------------------------------------------------------------------------------------------------|----------------------------------------------------|
| Change the location of the data source by selecting the current database (<br>replace it with. Then click Update. | (or table) and choosing the database (or table) to |
| Current Data Source                                                                                               |                                                    |
|                                                                                                    |                                                    |
| Preport     AdventureWorks2017                                                                                    |                                                    |
| Properties                                                                                                    |                                                    |
| ⊞ Customer                                                                                                    |                                                    |
| 🗄 🛄 SalesOrderDetail                                                                                              |                                                    |
| 🕀 🛄 SalesOrderHeader                                                                                              |                                                    |
|                                                                                                    |                                                    |
|                                                                                                    |                                                    |
|                                                                                                    |                                                    |
|                                                                                                    |                                                    |
| Replace with:                                                                                                    |                                                    |
|                                                                                                    | ∧ <u>U</u> pdate                                   |
| 🕀 🧰 ADO.NET (XML)                                                                                                 |                                                    |
| 🕀 🧰 Database Files                                                                                                |                                                    |
| 🕀 🦲 Java Beans Connectivity                                                                                       |                                                    |
| 🕀 🦲 JDBC (JNDI)                                                                                                   |                                                    |
|                                                                                                    |                                                    |
| Make New Connection                                                                                               |                                                    |
|                                                                                                    |                                                    |
|                                                                                                    |                                                    |
|                                                                                                    | ×                                                  |
|                                                                                                    |                                                    |
|                                                                                                    | Class                                              |

Under ODBC (RDO) Select: Make a New Connection

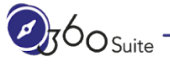
| Select Data Source:       | ۲                                                                                                    |   |
|---------------------------|----------------------------------------------------------------------------------------------------|---|
| <u>D</u> ata Source Name: | 360Cast<br>360Eyes<br>360EyesDS<br>360Scan<br>360Scan_H2<br>AdventureWorks2017<br>Blog Snowflake AdventureWorks<br>club<br>club-webi |   |
| and File DSN:             | efashion                                                                                                    | * |
| File DSN:                 |                                                                                                    |   |
| Enter Connection String:  | 0                                                                                                    |   |
| Connection Chines         |                                                                                                    |   |

Select: Blog Snowflake AdventureWorks Click: Next

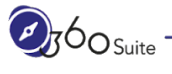

Ø

| <u>S</u> erver:                | Blog Snowflake AdventureWorks |  |
|--------------------------------|-------------------------------|--|
| <u>U</u> ser <mark>I</mark> D: | l                             |  |
| <u>P</u> assword:              |                               |  |
|                                |                               |  |
|                                |                               |  |
|                                |                               |  |
|                                |                               |  |
|                                |                               |  |

Enter: User ID Enter: Password Click: Finish

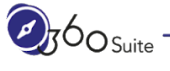

| eplace it with. Then click Update.                                                                                                    |          |                |
|----------------------------------------------------------------------------------------------------|----------|----------------|
| urrent Data Source:                                                                                                    |          |                |
| E Preport                                                                                                    |          |                |
| 🖃 🔩 Adventure Works2017                                                                                                    |          |                |
|                                                                                                    |          |                |
|                                                                                                    |          |                |
|                                                                                                    |          |                |
|                                                                                                    |          |                |
|                                                                                                    |          |                |
|                                                                                                    |          |                |
|                                                                                                    |          |                |
|                                                                                                    |          |                |
| eplace with:                                                                                                    |          |                |
| eplace with:                                                                                                    | <u>^</u> | <u>U</u> pdate |
| eplace with:<br>                                                                                                    | ^        | <u>U</u> pdate |
| eplace with:                                                                                                    | ^        | <u>U</u> pdate |
| eplace with:                                                                                                    | ^        | <u>U</u> pdate |
| eplace with:                                                                                                    | ^        | <u>U</u> pdate |
| eplace with:                                                                                                    | ^        | <u>U</u> pdate |
| eplace with:                                                                                                    | ^        | <u>U</u> pdate |
| Image: Separate with:         Image: Separate with:         Image: Separate with: <t< td=""><td>^</td><td><u>U</u>pdate</td></t<> | ^        | <u>U</u> pdate |

If your table names are identical you can simply map the database name.

In this case, the tables are in uppercase so we need to map the tables individually:

Under Current Data Source Select: Customer

Under Replace with Select CUSTOMER

Click Update

Repeat for tables SalesOrderDetail and SalesOrderHeader.

| ace it with. Then click Update.                                                                                                    |   |                |
|----------------------------------------------------------------------------------------------------|---|----------------|
| ent Data Source:                                                                                                    |   |                |
| i report                                                                                                    |   |                |
| 🖃 🚳 Blog Snowflake AdventureWorks                                                                                                    |   |                |
| 🕀 🎬 Properties                                                                                                    |   |                |
| 🕀 🛄 Customer                                                                                                    |   |                |
| 🕀 🛄 SalesOrderDetail                                                                                                    |   |                |
| 🕀 🛄 SalesOrderHeader                                                                                                    |   |                |
|                                                                                                    |   |                |
| ace with:                                                                                                    | ^ | Update         |
| lace with:                                                                                                    | ^ | Update         |
| lace with:                                                                                                    | ^ | <u>U</u> pdate |
| lace with:                                                                                                    | ^ | <u>U</u> pdate |
| lace with:                                                                                                    | ^ | Update         |
| lace with:                                                                                                    | ^ | <u>U</u> pdate |
| lace with:                                                                                                    | ^ | <u>U</u> pdate |
| AdventureWorks2017  AdventureWorks2017  Add Command  Add Command  ADVENTUREWORKS2017  M INFORMATION_SCHEMA  P UBLIC  CUSTOMER  SALESORDERDETAIL  SALESORDERHEADER | ^ | <u>U</u> pdate |

Tables are now remapped to Blog Snowflake Adventure Works Click: Close

3. Save the Crystal Reports

### Central Management Console (CMC)

1. Logon to the Central Management Console (CMC)

#### **Central Management Console**

| Manage • Actions • Organize • |    |                                            |                        |                      |
|-------------------------------|----|--------------------------------------------|------------------------|----------------------|
| 🖆 🎦 • 🖻 •   🖽 🖧 🔽             |    |                                            |                        |                      |
| 🗄 💼 Objects List 📩            |    | Title *                                    |                        | Туре                 |
| 🗄 💼 All Folders               | -2 | AdventureWorks 2017 (Crystal Reports) - CM | Descrition             | Grystal Reports 2016 |
|                               | •  | AdventureWorks 2017 (Crystal Reports).rpt  | Properties             | rystal Reports 2016  |
| E Souding                     | -  | AdventureWorks 2017 Statements             | View                   | veb Intelligence     |
| 360eyes for SAP Data Ser      | -  | AdventureWorks 2017 Statements (data and   | Schedule               | veb Intelligence     |
| 360eyes jobs                  | -  | AdventureWorks 2017 Statements (data reg   | History                | veb Intelligence     |
| 🛨 💼 360eyes reports           |    |                                            | Run Now                |                      |
| 🔁 360scan_H2                  |    |                                            | Database Configuration |                      |
|                               |    |                                            | Limits                 |                      |

Find your Crystal Reports Right-Click > Database Configuration

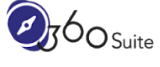

#### 3. Database Configuration

| Default Settings: Adven                                  | tureWorks 2017 (Crystal R   | eports) - CMC Update.rpt                                  |  |  |  |
|----------------------------------------------------------|-----------------------------|-----------------------------------------------------------|--|--|--|
| Hide Navigation                                          |                             |                                                           |  |  |  |
| <ul> <li>Default Settings</li> <li>Recurrence</li> </ul> | Data Sources AdventureWo    | orks2017 🔹                                                |  |  |  |
| Schedule For<br>Notification                             | When viewing and scheduling | g report: Use same database logon as when report is run 🔻 |  |  |  |
| Database Configura                                       | Database logon information: | ÷                                                         |  |  |  |
| Filters                                                  | Use original datab          | pase logon information from the report.                   |  |  |  |
| Formats                                                  | -                           |                                                           |  |  |  |
| Destinations<br>Print Settings                           | Server:                     | AdventureWorks2017                                        |  |  |  |
| Print Settings                                           | Database                    | Adventure)Works2017                                       |  |  |  |
| Events                                                   | Dalabase.                   | Adventureworks2017                                        |  |  |  |
| Scheduling Server (                                      | User:                       | 360                                                       |  |  |  |
| Viewing Server Gro                                       | Password:                   |                                                           |  |  |  |
| Extensions                                               |                             |                                                           |  |  |  |
| Thumbnail                                                | Use custom data             | base logon information specified here.                    |  |  |  |
| Languages                                                |                             |                                                           |  |  |  |
| Properties                                               | Database Ty                 | vpe: 💿 Select a database driver                           |  |  |  |
| Categories                                               |                             | ODBC 🔻                                                    |  |  |  |
| Mobile Properties                                        |                             | Specify a custom driver                                   |  |  |  |
| Schedule                                                 |                             |                                                           |  |  |  |
| User Security                                            |                             |                                                           |  |  |  |
| History                                                  | Server:                     | Blog Snowflake AdventureWorks                             |  |  |  |
| Limits                                                   | Database:                   |                                                           |  |  |  |
|                                                          |                             |                                                           |  |  |  |
|                                                          | User:                       | test360suite                                              |  |  |  |
|                                                          | Password:                   | ••••••                                                    |  |  |  |
|                                                          | Table Prefix                | AdventureWorks2017.Sales.                                 |  |  |  |
|                                                          |                             | Use default table prefix                                  |  |  |  |
|                                                          |                             | Specify a custom table prefix                             |  |  |  |
|                                                          |                             | ADVENTUREWORKS2017.PUBLIC.                                |  |  |  |

Select: Use custom database logon information specified here. Enter: Server: Blog Snowflake AdventureWorks Enter: Table Prefix > Specify a custom table prefix ADVENTUREWORKS.PUBLIC. Click: Save

0<sub>Suite</sub> -

Note: If the name (and case) of your tables are not exactly the same, you cannot update your Crystal Reports this way and you will need to use the method described previously, in Crystal Reports "Desktop".

# Testing Content

If you have made a copy of your Web Intelligence documents, you can do side by side comparisons.

In this section, we will validate that the documents appear to be the same and compare the refresh time between Microsoft SQL Server and Snowflake.

## Comparing Data

Unfortunately, using SAP BusinessObjects, this manual task involves opening both Web Intelligence documents and comparing values.

| SAP                                   | Welcome: Administrator   Applications ▼ Preferences Help menu ▼   Log off                  | SAP                                                                                                    | Welcome: Administrator   Applications - Preferences Help menu -   Log off                   |
|---------------------------------------|--------------------------------------------------------------------------------------------|----------------------------------------------------------------------------------------------------|---------------------------------------------------------------------------------------------|
| Home Documents AdventureWorks 201 🖓 🕏 | · 0                                                                                        | Home Documents AdventureWorks 201 🖓 😕                                                                    | 0                                                                                           |
| Web Intelligence • 🗋 🧀 🖓 • 🕅          | 🌮 🚠 🔄 • 👘 🖓 🖉 • 😨 Track • 🤿 Drill • 🌠 Filter Bar 🔲 Freeze • 😥 Outline 🛛 Reading • Design • | Web Intelligence 🔹 🖻 🧀 🖓 • 🕅                                                                             | 19 🖾 🖂 🔹 🐑 🍅 🞯 🔹 🧱 Track • 😨 Drill • 🌮 Filter Bar 🥅 Freeze - 🗐 Outline 🛛 Reading • Design • |
| Navigation Map - «                    |                                                                                            | Navigation Map - «<br>AdventureWorks 2017 Statements<br>AdventureWorks 2017 Statements<br>Customers View | Referab<br>Referab one or all data<br>providers                                             |
|                                       | Urgers                                                                                     |                                                                                                    | Urders                                                                                      |
| <u>–</u>                              | SO43697                                                                                    |                                                                                                    | SO43697                                                                                     |
| <u>86</u>                             | Customer.Account Number Revision Num Order Date Due Date Ship Date Status Online Orde      | 36                                                                                                    | Customer.Account Number Revision Num Order Date Due Date Ship Date Status Online Orde       |
|                                       | AW00021768 8 31/05/2011 12/06/2011 07/06/2011 5                                            |                                                                                                    | AW00021768 8 31/05/2011 12/06/2011 07/06/2011 5                                             |
|                                       |                                                                                            |                                                                                                    |                                                                                             |
|                                       |                                                                                            |                                                                                                    |                                                                                             |
|                                       | 4                                                                                          |                                                                                                    | x                                                                                           |
|                                       | Orders View Dustomers View                                                                 |                                                                                                    | Orders View Customers View                                                                  |
| - Orders View *                       | 😰 Track changes: Off 🛛 H 🤞 Page 1 of 1+ 🕨 🕅 🏬 📴 100% 🔹 🥲 40 minutes ago                    | - Orders View •                                                                                          | 😰 Track changes: Off 🛛 H 🔸 Page 1 of 1+ 🕨 🕅 💽 100% 🔹 🚭 8 minutes ago                        |

Note: As this task is manual (i.e. not automated), it will be time-consuming to execute therefore you will likely only test a subset of your reports. Mistakes are very likely as documents will have a lot of tables, columns, rows over many pages. It will be difficult to document evidence of testing and accuracy of these tests.

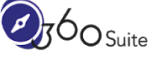

## Comparing Performance

Unfortunately, once again using SAP BusinessObjects, this manual task is to schedule both Web Intelligence documents and compare running times.

| Welcome: Administrator   Applications - Preferences Help menu -   Log off                                                                                                    | Ø | AP,                                                                                                    | Welcome: Administrator   Applications - Preferences Help menu -   Log off                                                                                                    | 5 |
|----------------------------------------------------------------------------------------------------|---|----------------------------------------------------------------------------------------------------|----------------------------------------------------------------------------------------------------|---|
| me Documents                                                                                                    | ſ | me Doc                                                                                                    | cuments                                                                                                    |   |
| Pickners.         Averbankloks 2017 Statements         2         2           Visitaria         2         2         2           Tele         Averbankloks 2017 Statements         2         2           Tele         Averbankloks 2017 Statements         2         2           Tele         Averbankloks 2017 Statements         2         2           Tele         Averbankloks 2017 Statements         2         2           Ower:         Admittation         2         2           State         3         2         2         2           State         3         2         2         2           State         3         2         2         2           State         3         2         2         2           State         10         2         2         2           State         12         2         2         2           State         12         2         2         2           State         12         2         2         2           State         12         2         2         2           State         12         2         2         2                                                                                                    | H | ne Doc<br>Stat<br>Stat<br>Doc<br>Title<br>Doc<br>Typ<br>Stat<br>Des<br>Doc<br>Title<br>Doc<br>Title<br>Doc<br>Title<br>Doc<br>Title<br>Doc<br>Title<br>Doc<br>Title<br>Doc<br>Title<br>Doc<br>Typ<br>Stat<br>Doc<br>Typ<br>Stat<br>Doc<br>Stat<br>Doc<br>Typ<br>Stat<br>Doc<br>Stat<br>Doc<br>Stat<br>Stat<br>Doc<br>Stat<br>Stat<br>Doc<br>Stat<br>Stat<br>Stat<br>Stat<br>Stat<br>Stat<br>Stat<br>Sta | caments  caments  caments  caments  caments  cament  cament  c                                                                                                    |   |
| Istatare No.<br>Teatrated<br>Clater<br>Source: 31/02/2020 Is15<br>Denny: Weitelense<br>Parameters:50/0597;50/0599;50/0599;50/0790;50/0701;50/05015370;AW00015370;AW00015372;AW00015370;AW00015380;AW00015381;AW00015384;AW00015380;AW00015380;AW00015380;AW00015380;AW00015380;AW00015380;AW00015380;AW00015380;AW00015380;AW00015380;AW00015380;AW00015380;AW00015380;AW00015380;AW00015380;AW00015380;AW00015380;AW00015380;AW00015380;AW00015380;AW00015370;AW00015370;AW0000000;AW000000;AW00000;AW0000000;AW000000;AW000000;AW000000;AW0000000;AW0000;AW00000000 | R | Inst<br>Fed<br>Clus<br>Expi<br>Forr<br>Pari                                                                                                    | ансе III<br>инт. III (2020) 16-16<br>инт. III (2020) 16-16<br>инт. III ( |   |

Note: As this task is manual (i.e. not automated), it will be time-consuming to execute therefore you will likely only test a subset of your reports. It will be difficult to document.

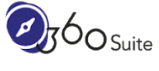

# With 360Suite Automation: Reducing time, cost and risks

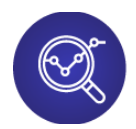

#### Pre-Migration Assessment

Identify what will be impacted by repointing the database connectivity to Snowflake. This helps you prevent hidden side effects and helps you define the scope of the migration.

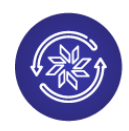

### **Universe Update**

Required in most migration projects, you'll need to apply the necessary changes to the universes (tables, columns, measures, SELECT, WHERE).

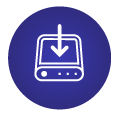

#### Back-up

Make sure to have a reliable back-up before making any changes.

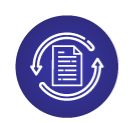

#### Document Update

Bulk repoint your Webi and Crystal reports to the new, updated universes.

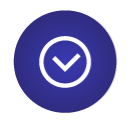

#### Validation

Automate your testing and identify the regressions (layout, data, performance, connectivity) in order to fix your documents and universes. Avoid any risk and validate the migration.

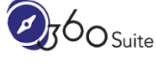

# Schedule Your Pre-Migration Assessment With Us

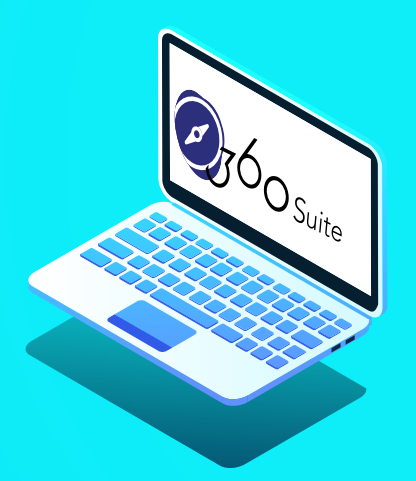

# **Request Your Trial**

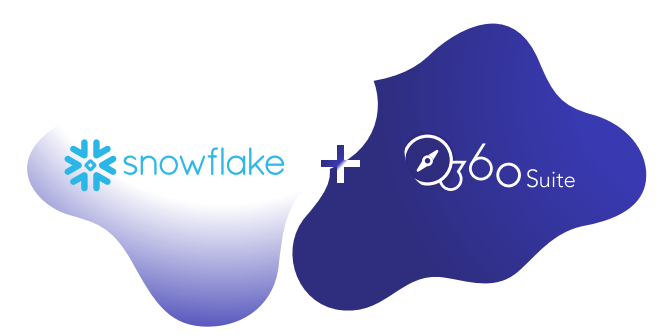

#### 360Suite is an official Snowflake technology partner

360suite.io